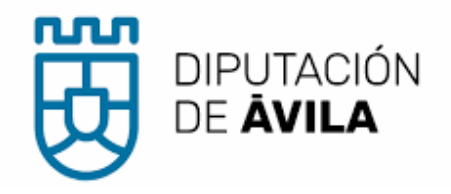

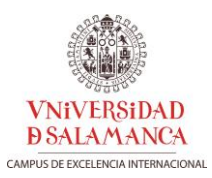

# Plan Territorial de Emergencias de la provincia de Ávila (PLATEA)

| Documento | Anexo II: Descripción PLATEA-GIS |
|-----------|----------------------------------|
| Versión   | 1.0                              |
| Autor     | Universidad de Salamanca         |

# Versiones del documento:

| Nº versión | Fecha      | Editor /<br>modificado por | Comentarios     |
|------------|------------|----------------------------|-----------------|
| 1.0        | 15/11/2021 | Universidad de Salamanca   | Versión inicial |
|            |            |                            |                 |

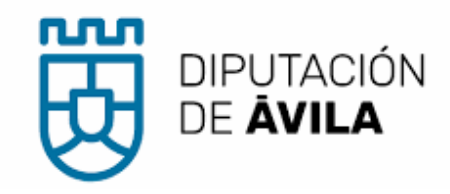

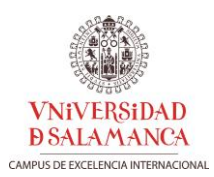

# Contenido

| 1 | Intr          | oducción                                                | 4        |
|---|---------------|---------------------------------------------------------|----------|
| 2 | Info          | rmación geoespacial básica y temática consultada        | 5        |
|   | 2.1           | Conjuntos de datos geográficos                          | 5        |
|   | 2.2           | Servicios Web                                           | 6        |
| 3 | Dic           | cionario de datos cartografía de elaboración propia     | 7        |
|   | 3.1           | Catálogo de fenómenos                                   | 7        |
|   | 3.1.          | Inventario de medios y dotaciones                       | 7        |
|   | 3.1.          | ValorTipoMangueras                                      | 8        |
|   | 3.1.          | 8 ValorCaudalLanza                                      | 9        |
|   | 3.1.4         | ValorTipoBomba                                          | 9        |
|   | 3.1.          | Hidrantes                                               |          |
|   | 3.1.0         | ValorTipoAutobomba                                      | 13       |
|   | 3.1.          | ValorTipoMangueras                                      |          |
|   | 3.1.3         | ValorCaudalLanza                                        |          |
|   | 3.1.9         | <ul> <li>Valor I ipoBomba</li> </ul>                    |          |
|   | 3.1.          | U Valor I IpoBarca                                      | 13       |
|   | 3.1.<br>2.1 · | 2 Cosolineras                                           | 14<br>16 |
|   | 3.1.<br>3.1   | 2 Darques                                               | 10<br>17 |
|   | 3.1.          | Δ Rutas escolares                                       | 17<br>18 |
|   | 3.1.          | Listas codificadas de valores                           | 19<br>19 |
|   | 3.2           | ValorTipoEscala                                         |          |
|   | 3.2.          | ValorTipoAutobomba                                      |          |
|   | 3.2.          | 8 ValorTipoMangueras                                    |          |
|   | 3.2.4         | ValorCaudalLanza                                        |          |
|   | 3.2.          | ValorTipoBomba                                          | 19       |
|   | 3.2.0         | ValorTipoBarca                                          |          |
|   | 3.2.          | ValorTipoConector                                       | 19       |
|   | 3.2.8         | 8 ValorTipoHidrante                                     | 19       |
|   | 3.2.9         | ValorTipoSector                                         | 20       |
|   | 3.2.1         | .0 ValorTipoTransporte                                  | 20       |
|   | 3.2.          | 1 ValorParqueGrupo                                      | 20       |
| 4 | Des           | pliegue y mantenimiento de PLATEA GIS                   |          |
|   | 4.1           | Configuración de las propiedades generales del proyecto | 21       |
|   | 4.2           | Mantenimiento de las capas de elaboración propia        | 22       |
|   | 4.2.          | Notas generales edición en QGIS                         | 23       |
|   | 4.2.          | 2 Digitalización básica de una capa existente           | 24       |
|   | 4.3           | Composición de impresión                                | 27       |
| 5 | Apl           | caciones de PLATEA GIS                                  |          |
|   | 5.1           | Elaboración de fichas incidencias                       | 29       |
|   | 5.1.          | Fenómeno incidencias PLATEA                             | 29       |
|   | 5.1.          | Descripción de los elementos de la composición          | 32       |
|   | 5.2           | Actualización del estudio de ubicación de parques       | 37       |

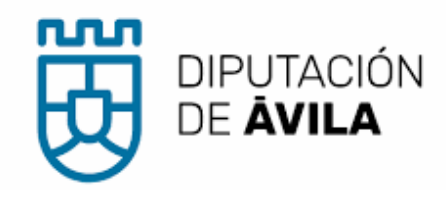

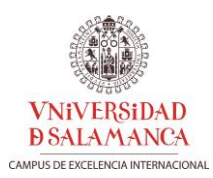

# Listado de figuras

# Listado de tablas

| Tabla 1: Nomenclatura de directorios.                                                             | 5    |
|---------------------------------------------------------------------------------------------------|------|
| Tabla 2: Estructura del diccionario de datos según fenómeno en PLATEA                             | 7    |
| Tabla 3: Estructura del diccionario de datos para el inventario de medios y recursos en PLATEA    | 7    |
| Tabla 4: Estructura del diccionario de datos para hidrantes en PLATEA.                            | 12   |
| Tabla 5: Estructura del diccionario de datos para polígonos industriales en PLATEA                | 14   |
| Tabla 6: Estructura del diccionario de datos para gasolineras en PLATEA.                          | 16   |
| Tabla 7: Estructura del diccionario de datos para parques en PLATEA.                              | 17   |
| Tabla 8: Estructura del diccionario de datos para rutas escolares en PLATEA                       | 18   |
| Tabla 9: Funcionalidades básicas de barra de herramientas de Digitalización                       | 24   |
| Tabla 10: Funcionalidades disponibles en la barra de herramientas de Digitalización Avanzada para | cada |
| tipo de geometría básica                                                                          | 25   |
| Tabla 11: Estructura del diccionario de datos de la capa de incidencias PLATEA                    | 29   |

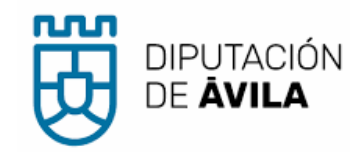

# 1 INTRODUCCIÓN

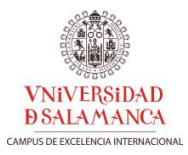

El presente documento describe las líneas maestras de la implementación del Sistema de Información Geográfica que ha servido de apoyo para la redacción del Plan Territorial de Emergencias de la provincia de Ávila (PLATEA) y también para la actualización del estudio de la distribución territorial de la red de parques de extinción de incendios y salvamento de la provincia de Ávila.

La implementación del SIG se basa en el uso de fuentes de información pública (*open data*) y de herramientas del SIG de escritorio QGIS (*open source*).

En primer lugar, se enumeran las fuentes de información geoespacial básica y temática consultadas (apartado 2), en forma de conjuntos de datos geográficos puestos a descarga por diferentes administraciones públicas o en forma de servicios Web de visualización.

A continuación, se describen en detalle los modelos de datos de la cartografía de elaboración propia específica del PLATEA, aportando los diccionarios de datos y las listas codificadas de valores que los definen (apartado 3).

En el apartado 4 se facilitan las nociones básicas para el despliegue de PLATEA GIS y el mantenimiento de la información recopilada, orientada a la edición cartográfica y semántica de los datos recabados.

Finalmente, se describen en el apartado 5 las aplicaciones del SIG implementado.

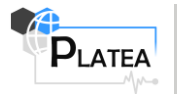

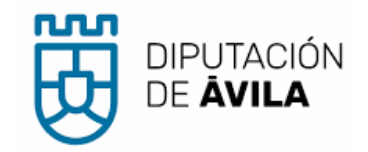

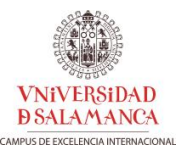

# 2 INFORMACIÓN GEOESPACIAL BÁSICA Y TEMÁTICA CONSULTADA

En este apartado se enumeran las fuentes de información geoespacial básicas y temáticas consultadas para la elaboración del Plan. Se trata de fuentes de información pública de referencia.

#### 2.1 Conjuntos de datos geográficos

Se ha procedido a la descarga gratuita de ficheros digitales de carácter geográfico de distintas fuentes:

- Centro de Descargas (CdD) del Centro Nacional de Información Geográfica (CNIG).
- <u>Geoportal</u> de Protección Civil de la Junta de Castilla y León.
- <u>Sección de descargas</u> de la Infraestructura de Datos Espaciales del Ministerio de Agricultura, Pesca y Alimentación.

La denominación de directorios sigue una nomenclatura "tema – grupo – subgrupo", donde el tema se refiere al organismo productor de los datos, seguida de una denominación corta del grupo y del conjunto de datos (TTGGSS\_groupnemo\_datasetnemo) (Tabla 1). Por ejemplo, el conjunto de datos de líneas límite municipales enmarcado en el grupo de información geográfica de referencia quedaría almacenado en el directorio 000101\_IGR\_LL. Los primeros dos dígitos (00) se refieren a datos facilitados por el IGN.

| Define TT                               | Define GG                                                 | Directory                   | Define SS                                                                                 |
|-----------------------------------------|-----------------------------------------------------------|-----------------------------|-------------------------------------------------------------------------------------------|
|                                         |                                                           | 000101_IGR_LL               | Límites municipales, provinciales<br>y autonómicos                                        |
|                                         | Información geográfica de                                 | 000103_IGR_T                | Redes de transporte                                                                       |
|                                         | referencia                                                | 000104_IGR_H                | Hidrografía                                                                               |
|                                         |                                                           | 000105_IGR_P                | Poblaciones                                                                               |
| Cartografía base IGN                    | Fotos e imágenes aéreas                                   | 000203_orto_PNOA_2020_MA    | Ortofoto PNOA Máxima<br>Actualidad                                                        |
|                                         | Modelos Digitales de<br>Elevaciones                       | 000308_mde_MapaLiDAR_01     | Mapa LIDAR 1ª Cobertura                                                                   |
|                                         | Mapas vectoriales y Bases<br>Cartográficas y Topográficas | 000401_vector_BTN25         | BTN25                                                                                     |
| IDE Junta de                            | Salud y seguridad humanas                                 | 010301_hh_centros           | Sanidad de Castilla y León:<br>Centros de Salud                                           |
| Comunidades de Castilla<br>y León       | Cubierta terrestre                                        | 010401_cubierta_sigpac      | Sistema de Información<br>Geográfica de Parcelas Agrícolas<br>(SIGPAC) de Castilla y León |
| Geoportal de Protección<br>Civil de CyL | Servicios municipales                                     | 010502_servmun_PoliciaLocal | Policía Local                                                                             |

#### Tabla 1: Nomenclatura de directorios.

Siguiendo la misma organización de la información de las fuentes consultadas, se han creado las agrupaciones de capas SIG dentro de la tabla de contenidos de QGIS y se ha generado una estructura de directorios necesaria para almacenar los datos descargados (Figura 1).

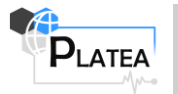

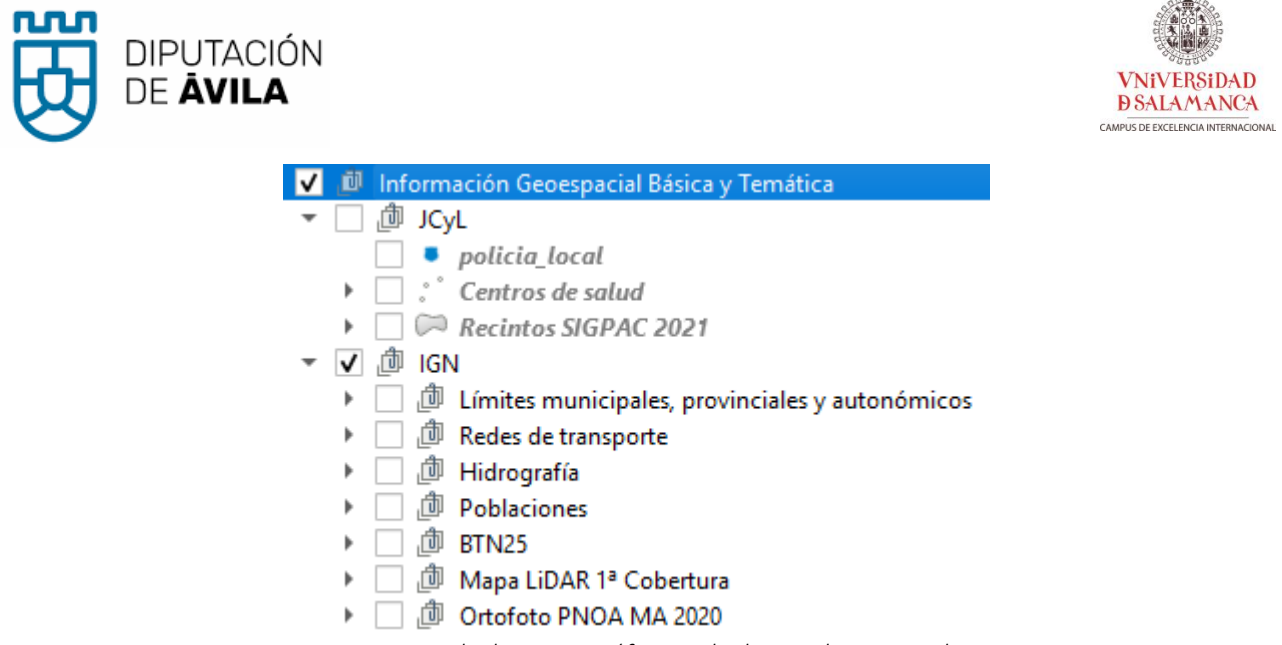

Figura 1: Conjunto de datos geográficos incluidos en el proyecto de QGIS.

#### 2.2 Servicios Web

En este caso se han añadido al proyecto de QGIS las direcciones de <u>servicios Web</u> de visualización (OGC, INSPIRE) de uso generalizado (Figura 2). Es importante reseñar que estos servicios no estarán disponibles en el caso de no se disponga de una conexión a Internet.

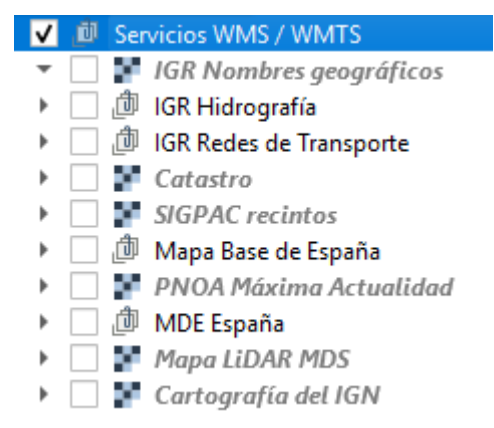

Figura 2: Servicios WMS/WMTS incluidos en el proyecto de QGIS.

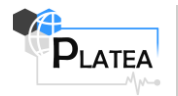

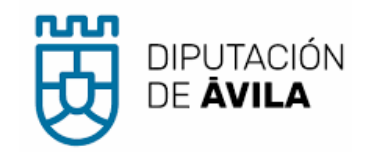

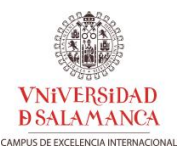

# 3 DICCIONARIO DE DATOS CARTOGRAFÍA DE ELABORACIÓN PROPIA

En este apartado se facilita una descripción pormenorizada de las capas de información geoespacial de elaboración propia y sus correspondientes modelos de datos, así como las listas codificadas de valores utilizadas para normalizar su información semántica. Estos datos han sido producidos para dar respuesta a necesidades específicas del Plan.

Todas las capas de información vectorial de elaboración propia se han agrupado en un contenedor del estándar <u>GeoPackage<sup>1</sup></u> (Tabla 2). Para cada fenómeno<sup>2</sup> se aporta una ficha descriptiva con información normalizada según el modelo estándar <u>Simple Feature Access</u> y una salida gráfica que muestra la simbología y etiquetado adoptados y el formulario diseñado para el mantenimiento posterior de los datos.

| rubia 2. Estructura del diccionario de dutos según jenomeno en FLATLA. |                                                                                                    |                 |             |           |              |                          |  |  |  |
|------------------------------------------------------------------------|----------------------------------------------------------------------------------------------------|-----------------|-------------|-----------|--------------|--------------------------|--|--|--|
| Diccionario de datos fenómeno PLATEA nombre corto fenómeno             |                                                                                                    |                 |             |           |              |                          |  |  |  |
| Tabla:                                                                 | Tabla: PLATEA_nombretabla                                                                            |                 |             |           |              |                          |  |  |  |
| Definición:                                                            | Definición extendida del fenór                                                                       | neno            |             |           |              |                          |  |  |  |
| Dimensión:                                                             | nsión: XY                                                                                            |                 |             |           |              |                          |  |  |  |
| CRS:                                                                   | CRS: ETRS89 / UTM zone 30N (25830)                                                                   |                 |             |           |              |                          |  |  |  |
| Tipo Geom:                                                             | Tipo de geometría básica (Poi                                                                        | nt / LineString | / Polygon / | Multipoir | nt / MultiLi | neString / Multipolygon) |  |  |  |
| Estilo QGIS:                                                           | Diseño de simbología en QGIS                                                                         |                 |             |           |              |                          |  |  |  |
|                                                                        | Atributos                                                                                            |                 |             |           |              |                          |  |  |  |
| Nombre                                                                 | Nombre Descripción Tipo Requerido Defecto Not null? Valor / restricción                              |                 |             |           |              |                          |  |  |  |
| fieldname                                                              | fieldname         Descripción         Sí / No         Sí / No         Hiperenlace a mapas de valores |                 |             |           |              |                          |  |  |  |
|                                                                        | Métodos de captura                                                                                   |                 |             |           |              |                          |  |  |  |
| Las entidade:                                                          | s que se capturan para este fe                                                                       | nómeno proce    | den de      |           |              |                          |  |  |  |

#### Tabla 2: Estructura del diccionario de datos según fenómeno en PLATEA.

#### 3.1 Catálogo de fenómenos

#### 3.1.1 Inventario de medios y dotaciones

|  | Tabla 3: Estructura del | diccionario de datos | para el inventario de l | medios y recursos en PLATEA |
|--|-------------------------|----------------------|-------------------------|-----------------------------|
|--|-------------------------|----------------------|-------------------------|-----------------------------|

| Diccio      | onario de datos fenómeno PLATEA inventario de medios y recursos                                                                                                    |
|-------------|----------------------------------------------------------------------------------------------------|
| Tabla:      | pt_inventario_medios_p                                                                                                    |
| Definición: | <ul> <li>Capa SIG procedente de la normalización de datos del <u>formulario Web</u> para recopilación de información relativa a los medios y recursos de ayuntamientos de la provincia de Ávila. La información se estructura en los siguientes grupos:</li> <li>Medios humanos</li> <li>Medios motorizados: Autobombas</li> <li>Medios motorizados: Motobombas</li> <li>Equipamiento de rescate <ul> <li>Accidente de tráfico</li> <li>Rescate en altura</li> <li>Medio acuático</li> </ul> </li> </ul> |

<sup>&</sup>lt;sup>1</sup> Un GeoPackage es un formato abierto y gratuito, basado en <u>estándares</u>, independiente de la plataforma o entornos de computación, portable, autodescriptivo y compacto para transferir información geoespacial, concebido para facilitar el intercambio de información geográfica vectorial. **QGIS 3.x ha elegido GeoPackage como su formato predeterminado**.

<sup>&</sup>lt;sup>2</sup> El término fenómeno geográfico, que también recibe las denominaciones de elemento, entidad u objeto geográficos o *feature* en inglés, se refiere a la abstracción de un fenómeno del mundo real realizada mediante la agrupación de sus características espaciales y no espaciales.

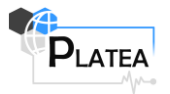

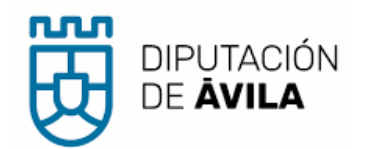

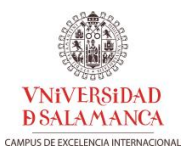

|                     | Equipamiento de incendios                        |                                   |           |         |           |                        |  |  |  |
|---------------------|--------------------------------------------------|-----------------------------------|-----------|---------|-----------|------------------------|--|--|--|
|                     | Equipamiento de inundaciones                     |                                   |           |         |           |                        |  |  |  |
|                     | Equipamiento de accidentes químicos              |                                   |           |         |           |                        |  |  |  |
| Dimensión:          | XY                                               |                                   |           |         |           |                        |  |  |  |
| CRS                 | <br>ETRS80 / LITM zong 20N (25820)               |                                   |           |         |           |                        |  |  |  |
| Tino Coom:          | Doint                                            | ETR283 / UTIVI 20118 3010 (25830) |           |         |           |                        |  |  |  |
|                     |                                                  |                                   |           |         |           |                        |  |  |  |
| Estilo QGIS:        | <ul> <li>Inventario medios y recursos</li> </ul> | \                                 |           |         |           |                        |  |  |  |
| Nombro              | <i>F</i>                                         | Atributos                         | Doguarida | Defecto | Net mull? | Volon / restricción    |  |  |  |
| fid                 | Descripcion                                      | Про                               | Requerido | Delecto |           | valor / restriccion    |  |  |  |
| nombro              |                                                  |                                   | SI<br>No  |         | INO<br>Cí | _                      |  |  |  |
| id                  | Identificador formulario Web                     |                                   | No        |         | Sí        |                        |  |  |  |
| date                | Fecha grabación de los datos                     | DATETIME                          | No        |         | Sí        |                        |  |  |  |
| is medioshumanos    | Datos medios humanos                             | TEXT                              | No        |         | Sí        | Si/No                  |  |  |  |
| num bomb pro        | Nº homberos profesionales                        | MEDIUMINT                         | No        |         | Sí        |                        |  |  |  |
| num bomb vol        | Nº bomberos voluntarios                          | REAL                              | No        |         | Sí        |                        |  |  |  |
| num bomb pc         | Nº bomberos protección civil                     | REAL                              | No        |         | Sí        |                        |  |  |  |
| gral notes          | Notas generales                                  | TEXT                              | No        |         | Sí        |                        |  |  |  |
| is escala           | Datos escala                                     | TEXT                              | No        |         | Sí        | Si/No                  |  |  |  |
| <br>TipoEscala      | Tipo escala                                      | MEDIUMINT                         | No        |         | Sí        | ValorTipoEscala        |  |  |  |
| dim_escala          | Dimensiones (largo x ancho en m)                 | TEXT                              | No        |         | Sí        |                        |  |  |  |
| edad_escala         | Antigüedad (en años)                             | MEDIUMINT                         | No        |         | Sí        |                        |  |  |  |
| info_mas_escala     | Más información restantes escalas                | TEXT                              | No        |         | Sí        |                        |  |  |  |
| is_autobomba        | Datos autobomba                                  | TEXT                              | No        |         | Sí        | Si/No                  |  |  |  |
| autobomba_tipo      | Tipo autobomba                                   | MEDIUMINT                         | No        |         | Sí        | ValorTipoAutobomba     |  |  |  |
| num_maguera         | Nº mangueras                                     | REAL                              | No        |         | Sí        |                        |  |  |  |
| manguera_tipo       | Tipo de mangueras                                | MEDIUMINT                         | No        |         | Sí        | ValorTipoMangueras     |  |  |  |
| mangaje25           | Mangaje 25 mm                                    | REAL                              | No        |         | Sí        |                        |  |  |  |
| mangaje45           | Mangaje 45 mm                                    | REAL                              | No        |         | Sí        |                        |  |  |  |
| mangaje70           | Mangaje 70 mm                                    | REAL                              | No        |         | Sí        |                        |  |  |  |
| num_lanza           | Nº lanzas                                        | REAL                              | No        |         | Sí        |                        |  |  |  |
| lanza_caudal        | Caudal de lanza                                  | MEDIUMINT                         | No        |         | Sí        | ValorCaudalLanza       |  |  |  |
| bomba_tipo          | Tipo de bomba                                    | MEDIUMINT                         | No        |         | Si        | ValorTipoBomba         |  |  |  |
| cap_agua_autobomba  | Capacidad agua autobomba                         | REAL                              | No        |         | Si        |                        |  |  |  |
| years_automba       | Anos autobomba                                   | REAL                              | No        |         | Si        |                        |  |  |  |
| autopomba_notes     | Notas autobomba                                  |                                   | NO        |         | SI        | si/No                  |  |  |  |
|                     | Tine metohombas                                  | TEXT                              | NO        |         | SI        | 31/110                 |  |  |  |
| motobombas_type     | Cantidad agua matahamha                          | TEXT                              | No        |         | SI<br>Cí  |                        |  |  |  |
| vears motomba       |                                                  | PEAL                              | No        |         | Sí        |                        |  |  |  |
| motomba notes       | Notas motobomba                                  | TEXT                              | No        |         | Sí        |                        |  |  |  |
| is rescate          | Datos rescate                                    | TEXT                              | No        |         | Sí        | Si/No                  |  |  |  |
| enis rescate altura | EPIs rescate altura                              | MEDIUMINT                         | No        |         | Sí        | 0,,,,,,                |  |  |  |
| acc_rescate_altura  | Accesorios rescate en altura                     | MEDIUMINT                         | No        |         | Sí        | _                      |  |  |  |
| epis medio acuatico | EPIs medio acuático                              | MEDIUMINT                         | No        |         | Sí        |                        |  |  |  |
| barca               | Barca                                            | MEDIUMINT                         | No        |         | Sí        |                        |  |  |  |
|                     |                                                  |                                   |           |         |           | ValorTipoAutobomba     |  |  |  |
|                     |                                                  |                                   |           |         |           | etiqueta (Va           |  |  |  |
|                     |                                                  |                                   |           |         |           | Seleccione tipo de aut |  |  |  |
|                     |                                                  |                                   |           |         |           | Rural ligera           |  |  |  |
|                     |                                                  |                                   |           |         |           | Rural pesada           |  |  |  |
| barca tipo          | Tipo barca                                       | MEDIUMINT                         | No        |         | Sí        | Jrbana ligera          |  |  |  |
|                     |                                                  |                                   |           |         | 5.        | Jrbana pesada          |  |  |  |
|                     |                                                  |                                   |           |         |           | orestal                |  |  |  |
|                     |                                                  |                                   |           |         |           |                        |  |  |  |
|                     |                                                  |                                   |           |         |           | 3.1.2 ValorTip         |  |  |  |
|                     |                                                  |                                   |           |         |           | oMangu                 |  |  |  |

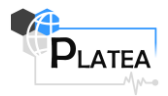

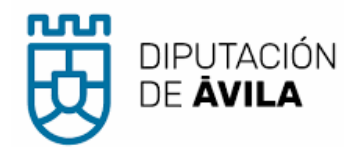

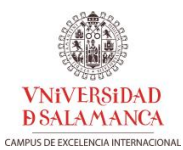

|                                                                                                    |                                                                                                    |                                                                         |                                                                            |      |                                                               | eras                                                                                                    |               |  |
|----------------------------------------------------------------------------------------------------|----------------------------------------------------------------------------------------------------|-------------------------------------------------------------------------|----------------------------------------------------------------------------|------|---------------------------------------------------------------|----------------------------------------------------------------------------------------------------|---------------|--|
|                                                                                                    |                                                                                                    |                                                                         |                                                                            |      |                                                               |                                                                                                    |               |  |
|                                                                                                    |                                                                                                    |                                                                         |                                                                            |      |                                                               | etiqu                                                                                                    | ueta (Va      |  |
|                                                                                                    |                                                                                                    |                                                                         |                                                                            |      |                                                               | Seleccione tipe                                                                                                    | o de ma       |  |
|                                                                                                    |                                                                                                    |                                                                         |                                                                            |      |                                                               | Jrbana                                                                                                    |               |  |
|                                                                                                    |                                                                                                    |                                                                         |                                                                            |      |                                                               | orestal                                                                                                    |               |  |
|                                                                                                    |                                                                                                    |                                                                         |                                                                            |      |                                                               | 3.1.3 Valo                                                                                                    | rCau          |  |
|                                                                                                    |                                                                                                    |                                                                         |                                                                            |      |                                                               | dalLa                                                                                                    | anza          |  |
|                                                                                                    |                                                                                                    |                                                                         |                                                                            | codi | go (key)                                                      | etiqu                                                                                                    | ueta (Value)  |  |
|                                                                                                    |                                                                                                    |                                                                         |                                                                            | Ν    | IULL                                                          | Seleccione cau                                                                                                    | ıdal de lanza |  |
|                                                                                                    |                                                                                                    |                                                                         |                                                                            |      | 25                                                            | 25                                                                                                    |               |  |
|                                                                                                    |                                                                                                    |                                                                         |                                                                            |      | 45                                                            | 45                                                                                                    |               |  |
|                                                                                                    |                                                                                                    |                                                                         |                                                                            |      | 70                                                            | 70                                                                                                    |               |  |
|                                                                                                    |                                                                                                    |                                                                         |                                                                            |      |                                                               | 3.1.4 Valo                                                                                                    | rTip          |  |
|                                                                                                    |                                                                                                    |                                                                         |                                                                            |      |                                                               | оВог                                                                                                    | mba           |  |
|                                                                                                    |                                                                                                    |                                                                         |                                                                            | codi | go (key)                                                      | etiqu                                                                                                    | ueta (Value)  |  |
|                                                                                                    |                                                                                                    |                                                                         |                                                                            | Ν    | IULL                                                          | Seleccione tipo                                                                                                    | o de barca    |  |
|                                                                                                    |                                                                                                    |                                                                         |                                                                            |      | 1                                                             | Alta                                                                                                    |               |  |
|                                                                                                    |                                                                                                    |                                                                         |                                                                            |      |                                                               |                                                                                                    |               |  |
|                                                                                                    |                                                                                                    |                                                                         |                                                                            |      | 2                                                             | Baja                                                                                                    |               |  |
|                                                                                                    |                                                                                                    |                                                                         |                                                                            |      | 2                                                             | <sub>Baja</sub><br>ValorTipoB                                                                                                    | arca          |  |
| acc_medio_acuatico                                                                                                    | Accesorios medio acuático                                                                                                    | MEDIUMINT                                                               | No                                                                         |      | 2<br>Sí                                                       | Baja<br>ValorTipoB<br>Si/No                                                                                                    | arca          |  |
| acc_medio_acuatico<br>is_incendios                                                                                                    | Accesorios medio acuático<br>Datos incendios                                                                                                    | MEDIUMINT                                                               | No                                                                         |      | 2<br>Sí<br>Sí                                                 | Baja<br>ValorTipoB<br>Si/No<br>Si/No                                                                                                    | arca          |  |
| acc_medio_acuatico<br>is_incendios<br>date_itv                                                                                                    | Accesorios medio acuático<br>Datos incendios<br>Fecha ITv                                                                                                    | MEDIUMINT<br>TEXT<br>TEXT                                               | No<br>No<br>No                                                             |      | 2<br>Sí<br>Sí<br>Sí                                           | Baja<br>ValorTipoB<br>Si/No<br>Si/No                                                                                                    | arca          |  |
| acc_medio_acuatico<br>is_incendios<br>date_itv<br>is_epis_incendios                                                                                                    | Accesorios medio acuático<br>Datos incendios<br>Fecha ITv<br>EPIs incendios                                                                                                    | MEDIUMINT<br>TEXT<br>TEXT<br>TEXT                                       | No<br>No<br>No                                                             |      | 2<br>Sí<br>Sí<br>Sí                                           | Baja<br>ValorTipoB<br>Si/No<br>Si/No<br>Si/No                                                                                                    | arca          |  |
| acc_medio_acuatico<br>is_incendios<br>date_itv<br>is_epis_incendios<br>mat_tech_resp_notes                                                                                                    | Accesorios medio acuático<br>Datos incendios<br>Fecha ITv<br>EPIs incendios<br>Notas material técnico respiración                                                                                                    | MEDIUMINT<br>TEXT<br>TEXT<br>TEXT<br>TEXT                               | No<br>No<br>No<br>No                                                       |      | 2<br>Sí<br>Sí<br>Sí<br>Sí                                     | Baja<br>ValorTipoB<br>Si/No<br>Si/No<br>Si/No                                                                                                    | arca          |  |
| acc_medio_acuatico<br>is_incendios<br>date_itv<br>is_epis_incendios<br>mat_tech_resp_notes<br>is_inunda                                                                                                    | Accesorios medio acuático<br>Datos incendios<br>Fecha ITv<br>EPIs incendios<br>Notas material técnico respiración<br>Datos inundaciones                                                                                                    | MEDIUMINT<br>TEXT<br>TEXT<br>TEXT<br>TEXT<br>TEXT                       | No<br>No<br>No<br>No<br>No                                                 |      | 2<br>Sí<br>Sí<br>Sí<br>Sí<br>Sí<br>Sí                         | Baja<br>ValorTipoB<br>Si/No<br>Si/No<br>Si/No<br>Si/No                                                                                                    | arca          |  |
| acc_medio_acuatico<br>is_incendios<br>date_itv<br>is_epis_incendios<br>mat_tech_resp_notes<br>is_inunda<br>is_bomba_limp                                                                                                    | Accesorios medio acuático<br>Datos incendios<br>Fecha ITv<br>EPIs incendios<br>Notas material técnico respiración<br>Datos inundaciones<br>Bomba de limpieza                                                                                                    | MEDIUMINT<br>TEXT<br>TEXT<br>TEXT<br>TEXT<br>TEXT<br>TEXT               | No<br>No<br>No<br>No<br>No<br>No                                           |      | 2<br>Sí<br>Sí<br>Sí<br>Sí<br>Sí<br>Sí<br>Sí                   | Baja<br>ValorTipoB<br>Si/No<br>Si/No<br>Si/No<br>Si/No<br>Si/No<br>Si/No                                                                                                    | arca          |  |
| acc_medio_acuatico<br>is_incendios<br>date_itv<br>is_epis_incendios<br>mat_tech_resp_notes<br>is_inunda<br>is_bomba_limp<br>is_bomba_achique                                                                                                    | Accesorios medio acuático<br>Datos incendios<br>Fecha ITv<br>EPIs incendios<br>Notas material técnico respiración<br>Datos inundaciones<br>Bomba de limpieza<br>Bomba achique                                                                                                    | MEDIUMINT<br>TEXT<br>TEXT<br>TEXT<br>TEXT<br>TEXT<br>TEXT<br>TEXT       | No<br>No<br>No<br>No<br>No<br>No<br>No                                     |      | 2<br>Sí<br>Sí<br>Sí<br>Sí<br>Sí<br>Sí<br>Sí<br>Sí             | Baja<br>ValorTipoB<br>Si/No<br>Si/No<br>Si/No<br>Si/No<br>Si/No<br>Si/No                                                                                                    | arca          |  |
| acc_medio_acuatico<br>is_incendios<br>date_itv<br>is_epis_incendios<br>mat_tech_resp_notes<br>is_inunda<br>is_bomba_limp<br>is_bomba_achique<br>bomba_achique_type                                                                                                 | Accesorios medio acuático<br>Datos incendios<br>Fecha ITv<br>EPIs incendios<br>Notas material técnico respiración<br>Datos inundaciones<br>Bomba de limpieza<br>Bomba achique<br>Tipo bomba achique                                                                                                    | MEDIUMINT<br>TEXT<br>TEXT<br>TEXT<br>TEXT<br>TEXT<br>TEXT<br>TEXT<br>TE | No<br>No<br>No<br>No<br>No<br>No<br>No<br>No                               |      | 2<br>Sí<br>Sí<br>Sí<br>Sí<br>Sí<br>Sí<br>Sí<br>Sí             | Baja<br>ValorTipoB<br>Si/No<br>Si/No<br>Si/No<br>Si/No<br>Si/No<br>Si/No                                                                                                    | arca          |  |
| acc_medio_acuatico<br>is_incendios<br>date_itv<br>is_epis_incendios<br>mat_tech_resp_notes<br>is_inunda<br>is_bomba_limp<br>is_bomba_achique<br>bomba_achique_type<br>is_epis_inunda                                                                               | Accesorios medio acuático<br>Datos incendios<br>Fecha ITv<br>EPIs incendios<br>Notas material técnico respiración<br>Datos inundaciones<br>Bomba de limpieza<br>Bomba achique<br>Tipo bomba achique<br>EPIs inundaciones                                                                                                | MEDIUMINT<br>TEXT<br>TEXT<br>TEXT<br>TEXT<br>TEXT<br>TEXT<br>TEXT<br>TE | No<br>No<br>No<br>No<br>No<br>No<br>No<br>No                               |      | 2<br>Sí<br>Sí<br>Sí<br>Sí<br>Sí<br>Sí<br>Sí<br>Sí<br>Sí       | Baja<br>ValorTipoB<br>Si/No<br>Si/No<br>Si/No<br>Si/No<br>Si/No<br>Si/No<br>Si/No                                                                                                    | arca          |  |
| acc_medio_acuatico<br>is_incendios<br>date_itv<br>is_epis_incendios<br>mat_tech_resp_notes<br>is_inunda<br>is_bomba_limp<br>is_bomba_achique<br>bomba_achique_type<br>is_epis_inunda<br>is_quimico                                                                 | Accesorios medio acuático<br>Datos incendios<br>Fecha ITv<br>EPIs incendios<br>Notas material técnico respiración<br>Datos inundaciones<br>Bomba de limpieza<br>Bomba achique<br>Tipo bomba achique<br>EPIs inundaciones<br>Datos químico                                                                               | MEDIUMINT<br>TEXT<br>TEXT<br>TEXT<br>TEXT<br>TEXT<br>TEXT<br>TEXT<br>TE | No<br>No<br>No<br>No<br>No<br>No<br>No<br>No<br>No                         |      | 2<br>Sí<br>Sí<br>Sí<br>Sí<br>Sí<br>Sí<br>Sí<br>Sí<br>Sí<br>Sí | Baja<br>ValorTipoB<br>Si/No<br>Si/No<br>Si/No<br>Si/No<br>Si/No<br>Si/No<br>Si/No<br>Si/No<br>Si/No                                                                                                    | arca          |  |
| acc_medio_acuatico<br>is_incendios<br>date_itv<br>is_epis_incendios<br>mat_tech_resp_notes<br>is_inunda<br>is_bomba_limp<br>is_bomba_achique<br>bomba_achique_type<br>is_epis_inunda<br>is_quimico<br>is_equipo_resp                                               | Accesorios medio acuático<br>Datos incendios<br>Fecha ITv<br>EPIs incendios<br>Notas material técnico respiración<br>Datos inundaciones<br>Bomba de limpieza<br>Bomba achique<br>Tipo bomba achique<br>EPIs inundaciones<br>Datos químico<br>Equipo de respiración                                                      | MEDIUMINT<br>TEXT<br>TEXT<br>TEXT<br>TEXT<br>TEXT<br>TEXT<br>TEXT<br>TE | No<br>No<br>No<br>No<br>No<br>No<br>No<br>No<br>No<br>No                   |      | 2<br>Sí<br>Sí<br>Sí<br>Sí<br>Sí<br>Sí<br>Sí<br>Sí<br>Sí<br>Sí | Baja<br>ValorTipoB<br>Si/No<br>Si/No<br>Si/No<br>Si/No<br>Si/No<br>Si/No<br>Si/No<br>Si/No<br>Si/No<br>Si/No                                                                                                    | arca          |  |
| acc_medio_acuatico<br>is_incendios<br>date_itv<br>is_epis_incendios<br>mat_tech_resp_notes<br>is_inunda<br>is_bomba_limp<br>is_bomba_achique<br>bomba_achique_type<br>is_epis_inunda<br>is_quimico<br>is_equipo_resp<br>is_epis_acc_quim                           | Accesorios medio acuático<br>Datos incendios<br>Fecha ITv<br>EPIs incendios<br>Notas material técnico respiración<br>Datos inundaciones<br>Bomba de limpieza<br>Bomba achique<br>Tipo bomba achique<br>EPIs inundaciones<br>Datos químico<br>Equipo de respiración<br>EPIs accidente químico                            | MEDIUMINT<br>TEXT<br>TEXT<br>TEXT<br>TEXT<br>TEXT<br>TEXT<br>TEXT<br>TE | No<br>No<br>No<br>No<br>No<br>No<br>No<br>No<br>No<br>No<br>No             |      | 2<br>Sí<br>Sí<br>Sí<br>Sí<br>Sí<br>Sí<br>Sí<br>Sí<br>Sí<br>Sí | Baja<br>ValorTipoB<br>Si/No<br>Si/No<br>Si/No<br>Si/No<br>Si/No<br>Si/No<br>Si/No<br>Si/No<br>Si/No<br>Si/No<br>Si/No                                                                                                    | arca          |  |
| acc_medio_acuatico<br>is_incendios<br>date_itv<br>is_epis_incendios<br>mat_tech_resp_notes<br>is_inunda<br>is_bomba_limp<br>is_bomba_achique<br>bomba_achique_type<br>is_epis_inunda<br>is_quimico<br>is_equipo_resp<br>is_epis_acc_quim<br>contact                | Accesorios medio acuático<br>Datos incendios<br>Fecha ITv<br>EPIs incendios<br>Notas material técnico respiración<br>Datos inundaciones<br>Bomba de limpieza<br>Bomba achique<br>Tipo bomba achique<br>EPIs inundaciones<br>Datos químico<br>Equipo de respiración<br>EPIs accidente químico<br>Contacto                | MEDIUMINT<br>TEXT<br>TEXT<br>TEXT<br>TEXT<br>TEXT<br>TEXT<br>TEXT<br>TE | No<br>No<br>No<br>No<br>No<br>No<br>No<br>No<br>No<br>No<br>No<br>No       |      | 2<br>Sí<br>Sí<br>Sí<br>Sí<br>Sí<br>Sí<br>Sí<br>Sí<br>Sí<br>Sí | Baja<br>ValorTipoB<br>Si/No<br>Si/No<br>Si/No<br>Si/No<br>Si/No<br>Si/No<br>Si/No<br>Si/No<br>Si/No<br>Si/No                                                                                                    | arca          |  |
| acc_medio_acuatico<br>is_incendios<br>date_itv<br>is_epis_incendios<br>mat_tech_resp_notes<br>is_inunda<br>is_bomba_limp<br>is_bomba_achique<br>bomba_achique_type<br>is_epis_inunda<br>is_quimico<br>is_equipo_resp<br>is_epis_acc_quim<br>contact<br>trajes_nrbq | Accesorios medio acuático<br>Datos incendios<br>Fecha ITv<br>EPIs incendios<br>Notas material técnico respiración<br>Datos inundaciones<br>Bomba de limpieza<br>Bomba achique<br>Tipo bomba achique<br>EPIs inundaciones<br>Datos químico<br>Equipo de respiración<br>EPIs accidente químico<br>Contacto<br>Trajes NRBQ | MEDIUMINT<br>TEXT<br>TEXT<br>TEXT<br>TEXT<br>TEXT<br>TEXT<br>TEXT<br>TE | No<br>No<br>No<br>No<br>No<br>No<br>No<br>No<br>No<br>No<br>No<br>No<br>No |      | 2<br>Sí<br>Sí<br>Sí<br>Sí<br>Sí<br>Sí<br>Sí<br>Sí<br>Sí<br>Sí | Baja         ValorTipoB         Si/No         Si/No | arca          |  |

Las entidades que se capturan para este fenómeno proceden del centroide de la capa núcleos de población de la Información Geográfica de Referencia de Poblaciones v.1 del IGN

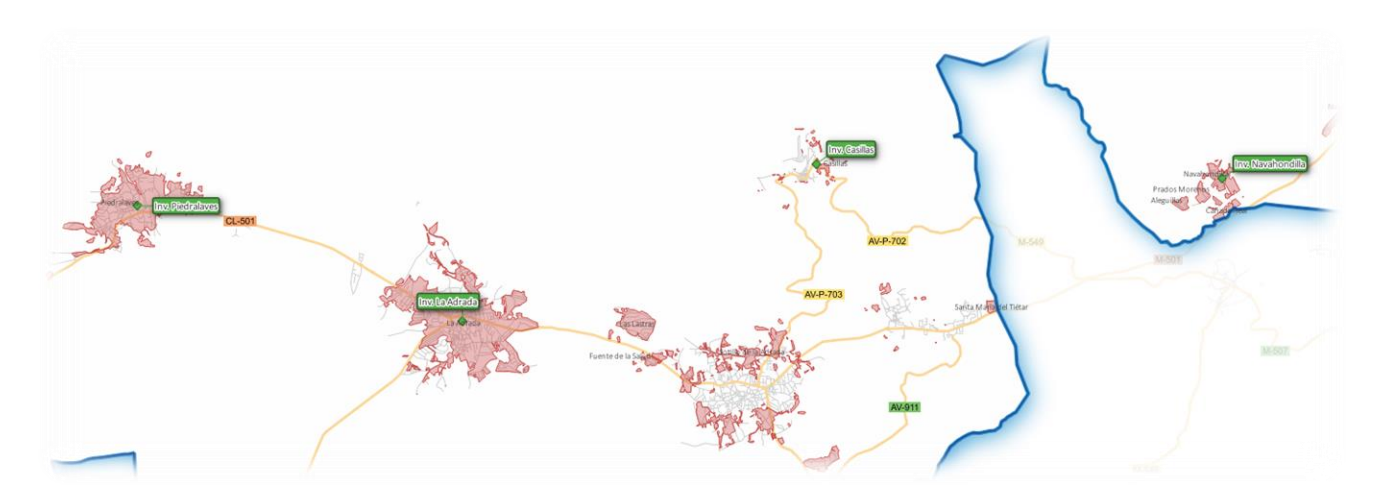

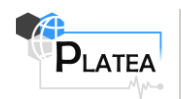

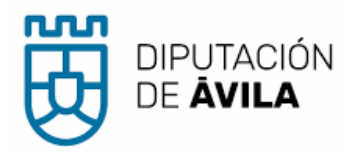

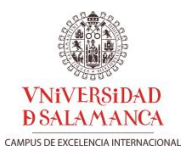

| Inventario Medios y | Recurso  | s - Atributo                        | os del objeto espacial                                            |           |           |                     |                        |                          | x                                |
|---------------------|----------|-------------------------------------|-------------------------------------------------------------------|-----------|-----------|---------------------|------------------------|--------------------------|----------------------------------|
| Datos generales     | Medios   | humanos                             | Escala/Autoescala                                                 | Autobomba | Motobomba | Equipamento rescate | Equipamiento incendios | Equipamiento inudaciones | Equipamiento accidentes químicos |
| id                  |          |                                     |                                                                   |           |           |                     |                        |                          | 36 🗘                             |
| nombre              |          | Candeleda                           |                                                                   |           |           |                     |                        |                          |                                  |
| Fecha actualizaci   | ón datos | 2021-07-08                          | 3 19:00:19                                                        |           |           |                     |                        |                          |                                  |
| Contacto            |          | 627601153<br>636347683<br>607994063 | 8 protección civil<br>8 alcalde de candeleda<br>8 guardería rural |           |           |                     |                        |                          |                                  |
|                     |          |                                     |                                                                   |           |           |                     |                        |                          | Aceptar Cancelar                 |

| h | nventario Medios y R                                            | rentario Medios y Recursos - Atributos del objeto espacial |                   |              |                    |                             |                           |                          |                              |        |  |
|---|-----------------------------------------------------------------|------------------------------------------------------------|-------------------|--------------|--------------------|-----------------------------|---------------------------|--------------------------|------------------------------|--------|--|
| ſ | Datos generales                                                 | Medios humanos                                             | Escala/Autoescala | Autobomba    | Motobomba          | Equipamento rescate         | Equipamiento incendios    | Equipamiento inudaciones | Equipamiento accidentes quín | nicos  |  |
|   | Se conocen datos m                                              | nedios humanos                                             |                   |              |                    |                             |                           |                          |                              |        |  |
|   | Nº de bomberos profesionales                                    |                                                            |                   |              |                    |                             |                           |                          | NULI                         |        |  |
|   | Nº de bomberos voluntarios (con formación y/o experiencia)      |                                                            |                   | 20           |                    |                             |                           |                          |                              |        |  |
|   | Nº de bomberos protección civil (con formación y/o experiencia) |                                                            |                   | El numero to | otal de voluntario | s es 27 de los cuales 20 es | tán formados como bombero | os voluntarios.          |                              |        |  |
|   | Observaciones Medios Humanos                                    |                                                            |                   |              |                    |                             |                           |                          |                              |        |  |
|   |                                                                 |                                                            |                   |              |                    |                             |                           |                          |                              |        |  |
| L |                                                                 |                                                            |                   |              |                    |                             |                           |                          | Aceptar Car                  | ncelar |  |

| Inventario Medios y Recursos - Atrib  | utos del objeto espacial |           |           |                     |                        |                          |                                  |
|---------------------------------------|--------------------------|-----------|-----------|---------------------|------------------------|--------------------------|----------------------------------|
| Datos generales Medios humanos        | s Escala/Autoescala      | Autobomba | Motobomba | Equipamento rescate | Equipamiento incendios | Equipamiento inudaciones | Equipamiento accidentes químicos |
| Se conocen datos escala               | NULL                     |           |           |                     |                        |                          |                                  |
| Tipo Escala                           | Seleccione tipo escala   |           |           |                     |                        |                          | ▼                                |
| Dimensiones (largo x ancho en m) NULL |                          |           |           |                     |                        |                          |                                  |
| Antigüedad (en años)                  |                          |           |           |                     |                        |                          | NULL 🌻                           |
|                                       | NULL                     |           |           |                     |                        |                          |                                  |
| Más información restantes escalas     |                          |           |           |                     |                        |                          |                                  |
|                                       |                          |           |           |                     |                        |                          |                                  |
|                                       |                          |           |           |                     |                        |                          | Aceptar Cancelar                 |

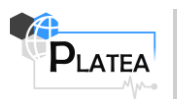

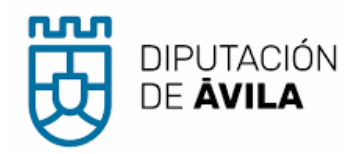

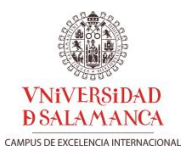

x

#### Inventario Medios y Recursos - Atributos del objeto espacial

| Datos generales Medios hu                    | manos  | Escala/Autoescala         | Autobomba       | Motobomba | Equipamento rescate | Equipamiento incendios | Equipamiento inudaciones | Equipamiento accidentes químicos |  |
|----------------------------------------------|--------|---------------------------|-----------------|-----------|---------------------|------------------------|--------------------------|----------------------------------|--|
| Se conocen datos autobomba                   |        | NULL                      |                 |           |                     |                        |                          |                                  |  |
| Tipo autobomba                               |        | Rural pesada              |                 |           |                     |                        |                          | •                                |  |
| Nº mangueras                                 | ras 18 |                           |                 |           |                     |                        |                          |                                  |  |
| Tipo de manguera Seleccione tipo de manguera |        |                           |                 |           |                     |                        | •                        |                                  |  |
| Nº mangueras mangaje 25 mr                   | n [    | NULL                      |                 |           |                     |                        |                          |                                  |  |
| Nº mangueras mangaje 45 mm NULL              |        |                           |                 |           |                     |                        |                          |                                  |  |
| N° mangueras mangaje 25 mm NULL              |        |                           |                 |           |                     |                        |                          |                                  |  |
| Nº Lanzas                                    |        | 4                         |                 |           |                     |                        |                          |                                  |  |
| Caudal de lanza                              |        | Seleccione caudal de l    | anza            |           |                     |                        |                          | •                                |  |
| Tipo de bomba                                |        | Alta                      |                 |           |                     |                        |                          | •                                |  |
| Capacidad agua autombomba                    | (m3)   | 4                         |                 |           |                     |                        |                          |                                  |  |
| Antigüedad autombomba (en                    | años)  | 15                        |                 |           |                     |                        |                          |                                  |  |
|                                              |        | 2 vehículos ligeros de 40 | 0l de capacidad |           |                     |                        |                          |                                  |  |
| Notas autobomba                              |        |                           |                 |           |                     |                        |                          |                                  |  |
|                                              |        |                           |                 |           |                     |                        |                          |                                  |  |
|                                              |        |                           |                 |           |                     |                        |                          |                                  |  |

| iventario Medios y Recursos - Atributos del objeto espacial 🗴 |                   |           |           |                     |                        |                          |                                  |  |  |  |
|---------------------------------------------------------------|-------------------|-----------|-----------|---------------------|------------------------|--------------------------|----------------------------------|--|--|--|
| Datos generales Medios humanos                                | Escala/Autoescala | Autobomba | Motobomba | Equipamento rescate | Equipamiento incendios | Equipamiento inudaciones | Equipamiento accidentes químicos |  |  |  |
| Se conocen datos motobomba                                    | Alta              |           |           |                     |                        |                          |                                  |  |  |  |
| Tipo motobombas                                               | NULL              |           |           |                     |                        |                          |                                  |  |  |  |
| Capacidad agua autombomba (m3)                                | 1                 |           |           |                     |                        |                          |                                  |  |  |  |
| Antigüedad motobomba (años)                                   | NULL              |           |           |                     |                        |                          |                                  |  |  |  |
| Notas motobomba                                               | NULL              |           |           |                     |                        |                          |                                  |  |  |  |
|                                                               |                   |           |           |                     |                        |                          |                                  |  |  |  |

| atos generales | Medios humanos         | Escala/Autoescala    | Autobomba | Motobomba | Equipamento rescate | Equipamiento incendios | Equipamiento inudaciones | Equipamiento accidentes químicos |
|----------------|------------------------|----------------------|-----------|-----------|---------------------|------------------------|--------------------------|----------------------------------|
| Accidentes trá | fico                   |                      |           |           |                     |                        |                          |                                  |
| Se conocen da  | tos accidentes de trá  | fico                 | í         |           |                     |                        |                          |                                  |
| Accesorios (co | rtacinturones, picalun | as, sierra de cable) |           |           |                     |                        |                          |                                  |
| Cabresestante  | s                      | si                   | í         |           |                     |                        |                          |                                  |
| EPIs tráfico   |                        | Si                   | ſ         |           |                     |                        |                          |                                  |
| Rescate en alt | ura                    |                      |           |           |                     |                        |                          |                                  |
| Se conocen da  | tos rescate altura 🛚 🛝 | ULL                  |           |           |                     |                        |                          |                                  |
| EPIs rescate a | tura                   |                      |           |           |                     |                        |                          |                                  |
| Accesorios res | cate en altura         |                      |           |           |                     |                        |                          |                                  |
| 1edio acuático | 0                      |                      |           |           |                     |                        |                          |                                  |
| EPIs medio acu | iático                 |                      |           |           |                     |                        |                          |                                  |
| Barca          |                        |                      |           |           |                     |                        |                          |                                  |
| Tipo barca     | Sele                   | ccione tino harca    |           |           |                     |                        |                          | -                                |

Aceptar Cancelar

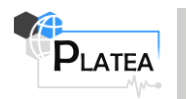

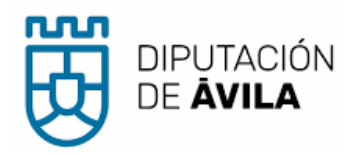

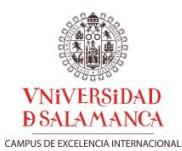

| Ir | ventario Medios                                                    | rentario Medios y Recursos - Atributos del objeto espacial |    |              |                   |                     |                        |                          |                                |      |  |  |
|----|--------------------------------------------------------------------|------------------------------------------------------------|----|--------------|-------------------|---------------------|------------------------|--------------------------|--------------------------------|------|--|--|
|    | Datos generales                                                    | Datos generales Medios humanos Escala/Autoescala A         |    |              | Motobomba         | Equipamento rescate | Equipamiento incendios | Equipamiento inudaciones | Equipamiento accidentes químio | :os  |  |  |
|    | Se conocen datos equipamiento incendios                            |                                                            |    |              |                   |                     |                        |                          |                                |      |  |  |
|    | Fecha ITV                                                          |                                                            |    | 2020-03-     | 2020-03-12        |                     |                        |                          |                                |      |  |  |
|    | EPIs incendios                                                     |                                                            | Sí | Sí           |                   |                     |                        |                          |                                |      |  |  |
|    | Material tecnológico (cámaras termográficas, explosímetros, otros) |                                                            |    | os) detector | detector de gases |                     |                        |                          |                                |      |  |  |
|    |                                                                    |                                                            |    |              |                   |                     |                        |                          |                                |      |  |  |
|    |                                                                    |                                                            |    |              |                   |                     |                        |                          | Aceptar Cano                   | elar |  |  |

| atos generales   | Medios humanos        | Escala/Autoescala | Autobomba | Motobomba | Equipamento rescate | Equipamiento incendios | Equipamiento inudaciones | Equipamiento accidentes químico |
|------------------|-----------------------|-------------------|-----------|-----------|---------------------|------------------------|--------------------------|---------------------------------|
| Se conocen datos | s equipamiento inunda | aciones MULL      |           |           |                     |                        |                          |                                 |
| 3omba de limpiez | a                     | No                |           |           |                     |                        |                          |                                 |
| Bomba de achiqu  | e                     | Sí                |           |           |                     |                        |                          |                                 |
| Tipo bomba achiq | jue                   | Agua sucia        |           |           |                     |                        |                          |                                 |
| EPIs inundacione | s                     | Sí                |           |           |                     |                        |                          |                                 |
|                  |                       |                   |           |           |                     |                        |                          |                                 |
|                  |                       |                   |           |           |                     |                        |                          | Acentar                         |

|                   | Madaabaa              | Enclo (Automotio  | Autobaselea | Matchauta | En inserte seconde  | En la contra la constitución |                          | Equipamiente accidentes químicos |
|-------------------|-----------------------|-------------------|-------------|-----------|---------------------|------------------------------|--------------------------|----------------------------------|
| atos generales    | Medios numanos        | Escala/Autoescala | Autobomba   | MotoDomba | Equipamento rescate | Equipamiento incendios       | Equipamiento inudaciones | Equipamiento accuentes químicos  |
|                   |                       |                   |             |           |                     |                              |                          |                                  |
| Se conocen dato   | s equipamiento accide | entes químicos    |             |           |                     |                              |                          |                                  |
| Equipo respiració | n                     | Sí                |             |           |                     |                              |                          |                                  |
| EPIs accidente q  | uímico                | No                |             |           |                     |                              |                          |                                  |
| Frajes NRBQ       |                       |                   |             |           |                     |                              |                          |                                  |
|                   |                       |                   |             |           |                     |                              |                          |                                  |

# 3.1.5 Hidrantes

Tabla 4: Estructura del diccionario de datos para hidrantes en PLATEA.

|                | Diccionario de da         | atos fenóme | no <mark>Plate</mark> | A hidra | nte       |                                           |  |  |  |
|----------------|---------------------------|-------------|-----------------------|---------|-----------|-------------------------------------------|--|--|--|
| Tabla:         | pt_hidrante               |             |                       |         |           |                                           |  |  |  |
| Definición:    | Capa de hidrantes         |             |                       |         |           |                                           |  |  |  |
| Dimensión:     | XY                        |             |                       |         |           |                                           |  |  |  |
| CRS:           | WGS84 - Geográfico (4326) |             |                       |         |           |                                           |  |  |  |
| Tipo Geom:     | Point                     |             |                       |         |           |                                           |  |  |  |
| Estilo QGIS:   | 🐢 Hidrantes               |             |                       |         |           |                                           |  |  |  |
| Atributos      |                           |             |                       |         |           |                                           |  |  |  |
| Nombre         | Descripción               | Tipo        | Requerido             | Defecto | Not null? | Valor / restricción                       |  |  |  |
| fid            | Identificador unívoco     | INTEGER     | Sí                    |         | No        |                                           |  |  |  |
| lat            | Coordenada latitud        | REAL        | No                    |         | Sí        |                                           |  |  |  |
| long           | Coordenada longitud       | REAL        | No                    |         | Sí        |                                           |  |  |  |
|                | Tipo de conector          |             |                       |         |           | ValorTipoEscala                           |  |  |  |
| connector type |                           | INT         | No                    |         | Sí        | etiqueta (V                               |  |  |  |
| connector_type |                           | 1111        | 110                   |         | SI        | <ul> <li>Seleccione tipo de es</li> </ul> |  |  |  |
|                |                           |             |                       |         |           | cala                                      |  |  |  |

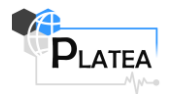

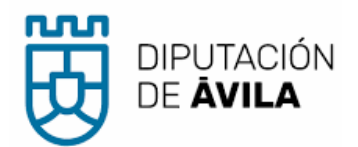

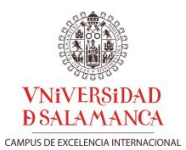

|                                           |                                                              |                                   | 1                    |             |                                                                                    |                                                                                                    |                                 |
|-------------------------------------------|--------------------------------------------------------------|-----------------------------------|----------------------|-------------|------------------------------------------------------------------------------------|----------------------------------------------------------------------------------------------------|---------------------------------|
|                                           |                                                              |                                   |                      |             | 2                                                                                  | Autoescala                                                                                                    |                                 |
|                                           |                                                              |                                   |                      |             |                                                                                    | 2.1.6 ValorTi                                                                                                    |                                 |
|                                           |                                                              |                                   |                      |             |                                                                                    | 5.1.0 Valui II                                                                                                    |                                 |
|                                           |                                                              |                                   |                      |             |                                                                                    | poAuto                                                                                                    |                                 |
|                                           |                                                              |                                   |                      |             |                                                                                    | bomba                                                                                                    |                                 |
|                                           |                                                              |                                   |                      |             |                                                                                    |                                                                                                    |                                 |
|                                           |                                                              |                                   |                      | codig       | o (key)                                                                            | etiqueta (V                                                                                                    | alue)                           |
|                                           |                                                              |                                   |                      | N           | JLL                                                                                | Seleccione tipo de au                                                                                                    | tobomba                         |
|                                           |                                                              |                                   |                      | -           | 1                                                                                  | Rural ligera                                                                                                    |                                 |
|                                           |                                                              |                                   |                      | -           | 2                                                                                  | Rural pesada                                                                                                    |                                 |
|                                           |                                                              |                                   |                      |             | 3                                                                                  | Urbana ligera                                                                                                    |                                 |
|                                           |                                                              |                                   |                      |             | +                                                                                  | Cirballa pesaua                                                                                                    |                                 |
|                                           |                                                              |                                   |                      |             | 5                                                                                  | Fulestai                                                                                                    |                                 |
|                                           |                                                              |                                   |                      |             |                                                                                    | 3.1.7 ValorTi                                                                                                    |                                 |
|                                           |                                                              |                                   |                      |             |                                                                                    | noMan                                                                                                    |                                 |
|                                           |                                                              |                                   |                      |             |                                                                                    | polvian                                                                                                    |                                 |
|                                           |                                                              |                                   |                      |             |                                                                                    | gueras                                                                                                    |                                 |
|                                           |                                                              |                                   |                      | codig       | o (key)                                                                            | etiqueta (V                                                                                                    | alue)                           |
|                                           |                                                              |                                   |                      | N           | JLL                                                                                | Seleccione tipo de m                                                                                                    | angueras                        |
|                                           |                                                              |                                   |                      |             | 1                                                                                  | Urbana                                                                                                    |                                 |
|                                           |                                                              |                                   |                      |             | 2                                                                                  | Forestal                                                                                                    |                                 |
|                                           |                                                              |                                   |                      |             |                                                                                    | 3.1.8 ValorCa                                                                                                    |                                 |
|                                           |                                                              |                                   |                      |             |                                                                                    | Udalla                                                                                                    |                                 |
|                                           |                                                              |                                   |                      |             |                                                                                    | uuaiLa                                                                                                    |                                 |
|                                           |                                                              |                                   |                      |             |                                                                                    | nza                                                                                                    |                                 |
|                                           |                                                              |                                   |                      | codig       | o (key)                                                                            | etiqueta (V                                                                                                    | alue)                           |
|                                           |                                                              |                                   |                      | N           | JLL                                                                                | Seleccione caudal de                                                                                                    | lanza                           |
|                                           |                                                              |                                   |                      | 2           | .5                                                                                 | 25                                                                                                    |                                 |
|                                           |                                                              |                                   |                      | 2           | -5                                                                                 | 45                                                                                                    |                                 |
|                                           |                                                              |                                   |                      |             | 0                                                                                  | /0                                                                                                    |                                 |
|                                           |                                                              |                                   |                      |             |                                                                                    | 3.1.9 ValorTi                                                                                                    |                                 |
|                                           |                                                              |                                   |                      |             |                                                                                    |                                                                                                    |                                 |
|                                           |                                                              |                                   |                      |             |                                                                                    | noBom                                                                                                    |                                 |
|                                           |                                                              |                                   |                      |             |                                                                                    | poBom                                                                                                    |                                 |
|                                           |                                                              |                                   |                      |             |                                                                                    | poBom<br>ba                                                                                                    |                                 |
|                                           |                                                              |                                   |                      | codig       | o (key)                                                                            | poBom<br>ba<br>etiqueta (V                                                                                                    | alue)                           |
|                                           |                                                              |                                   |                      | codig       | <b>o (key)</b><br>JLL                                                              | poBom<br>ba<br>etiqueta (V<br>Seleccione tipo de ba                                                                                                    | alue)<br>rca                    |
|                                           |                                                              |                                   |                      | codig       | <b>o (key)</b><br>JLL<br>1                                                         | poBom<br>ba<br>etiqueta (V<br>Seleccione tipo de ba                                                                                                    | alue)<br>rca                    |
|                                           |                                                              |                                   |                      | codig<br>NI | <b>o (key)</b><br>JLL<br>1<br>2                                                    | poBom<br>ba<br>etiqueta (V<br>Seleccione tipo de ba<br>A ta<br>Baja                                                                                                    | alue)<br>arca                   |
|                                           |                                                              |                                   |                      | codig<br>NI | <b>o (key)</b><br>JLL<br>1<br>2                                                    | poBom<br>ba<br>etiqueta (V<br>Seleccione tipo de ba<br>A ta<br>Baja<br>3.1.10 ValorTi                                                                                                    | alue)<br>rca                    |
|                                           |                                                              |                                   |                      | codig<br>NI | <b>o (key)</b><br>JLL<br>2                                                         | poBom<br>ba<br>etiqueta (V<br>Seleccione tipo de ba<br>A ta<br>Baja<br>3.1.10 ValorTi<br>poBarc                                                                                                    | alue)<br>arca                   |
|                                           |                                                              |                                   |                      | codig<br>NU | <b>o (key)</b><br>JLL<br>1<br>2                                                    | poBom<br>ba<br>etiqueta (v<br>Seleccione tipo de ba<br>Alta<br>Baja<br>3.1.10 ValorTi<br>poBarc<br>a                                                                                                    | alue)<br>rca                    |
|                                           |                                                              |                                   |                      | codig<br>NI | <b>o (key)</b><br>JLL<br>1<br>2                                                    | poBom<br>ba<br>etiqueta (V<br>Seleccione tipo de ba<br>A ta<br>Baja<br>3.1.10 ValorTi<br>poBarc<br>a                                                                                                    | alue)<br>rca                    |
|                                           |                                                              |                                   |                      |             | o (key)<br>JLL<br>1<br>2<br>o (key)                                                | poBom<br>ba<br>etiqueta (v<br>Seleccione tipo de ba<br>Alta<br>Baja<br>3.1.10 ValorTi<br>poBarc<br>a<br>etiqueta (v                                                                                                    | alue)<br>rca<br>alue)           |
|                                           |                                                              |                                   |                      | codig<br>NI | o (key)<br>JLL<br>1<br>2<br>2<br>o (key)<br>JLL<br>1                               | poBom<br>ba<br>etiqueta (V<br>Seleccione tipo de ba<br>Alta<br>Baja<br>3.1.10 ValorTi<br>poBarc<br>a<br>etiqueta (V<br>Seleccione tipo de ba                                                                                                  | alue)<br>rca<br>alue)<br>rca    |
|                                           |                                                              |                                   |                      | codig<br>NI | o (key)<br>JLL<br>1<br>2<br>5 (key)<br>JLL<br>1<br>2                               | poBom<br>ba<br>etiqueta (V<br>Seleccione tipo de ba<br>Ata<br>Baja<br>3.1.10 ValorTi<br>poBarc<br>a<br>etiqueta (V<br>Seleccione tipo de ba<br>Motor<br>Remo                                                                                  | alue)<br>rca<br>alue)<br>arca   |
|                                           |                                                              |                                   |                      | codig<br>NI | o (key)<br>JLL<br>1<br>2<br>o (key)<br>JLL<br>1<br>2                               | poBom<br>ba<br>etiqueta (V<br>Seleccione tipo de ba<br>Ata<br>Baja<br>3.1.10 ValorTi<br>poBarc<br>a<br>3.1.10 ValorTi<br>poBarc<br>a<br>wotor<br>Remo                                                                                         | alue)<br>arca<br>alue)<br>rca   |
|                                           |                                                              |                                   |                      | codig<br>NU | o (key)<br>JLL<br>1<br>2<br>2<br>o (key)<br>JLL<br>1<br>2                          | poBom<br>ba<br>etiqueta (V<br>Seleccione tipo de ba<br>Alta<br>Baja<br>3.1.10 ValorTi<br>poBarc<br>a<br>etiqueta (V<br>Seleccione tipo de ba<br>Motor<br>Remo<br>ValorTipoConec                                                               | alue)<br>rca<br>alue)<br>arca   |
| hydrant type                              | Tipo de hidrante                                             | INT                               | No                   | codig<br>NI | o (key)<br>JLL<br>1<br>2<br>o (key)<br>JLL<br>1<br>2<br>Sí                         | poBom<br>ba<br>etiqueta (V<br>Seleccione tipo de ba<br>Ata<br>Baja<br>3.1.10 ValorTi<br>poBarc<br>a<br>3.1.10 ValorTi<br>poBarc<br>a<br>ValorTipoConec<br>tor                                                                                 | alue)<br>arca<br>alue)<br>alue) |
| hydrant_type<br>contact                   | Tipo de hidrante<br>Contacto                                 | INT<br>VARCHAR                    | No                   | codig<br>NI | <mark>0 (key)</mark><br>JLL<br>1<br>2<br>0 (key)<br>JLL<br>1<br>2<br>Sí<br>Sí      | poBom<br>ba<br>etiqueta (V<br>Seleccione tipo de ba<br>A ta<br>Baja<br>3.1.10 ValorTi<br>poBarc<br>a<br>3.1.10 ValorTi<br>poBarc<br>a<br>vetiqueta (V<br>Seleccione tipo de ba<br>Motor<br>Remo<br>ValorTipoConec<br>tor<br>ValorTipoHidrante | alue)<br>arca<br>alue)<br>rca   |
| hydrant_type<br>contact<br>source         | Tipo de hidrante<br>Contacto<br>Fuente                       | INT<br>VARCHAR<br>VARCHAR         | No<br>No<br>No       | codig<br>NU | <mark>0 (key)</mark><br>JLL<br>1<br>2<br>0 (key)<br>JLL<br>1<br>2<br>2<br>Sí<br>Sí | poBom<br>ba<br>etiqueta (V<br>Seleccione tipo de ba<br>Alta<br>Baja<br>3.1.10 ValorTi<br>poBarc<br>a<br>a<br>etiqueta (V<br>Seleccione tipo de ba<br>Motor<br>Remo<br>ValorTipoConec<br>tor<br>ValorTipoHidrante                              | alue)<br>rca<br>alue)<br>rca    |
| hydrant_type<br>contact<br>source<br>date | Tipo de hidrante<br>Contacto<br>Fuente<br>Fecha captura dato | INT<br>VARCHAR<br>VARCHAR<br>DATE | No<br>No<br>No<br>No | codig<br>NI | D (key)<br>JLL<br>1<br>2<br>D (key)<br>JLL<br>1<br>2<br>Sí<br>Sí<br>Sí<br>Sí<br>Sí | poBom<br>ba<br>etiqueta (V<br>Seleccione tipo de ba<br>Ata<br>Baja<br>3.1.10 ValorTi<br>poBarc<br>a<br>3.1.10 ValorTi<br>poBarc<br>a<br>etiqueta (V<br>Seleccione tipo de ba<br>Motor<br>Remo<br>ValorTipoConec<br>tor<br>ValorTipoHidrante   | alue)<br>alue)<br>alue)<br>arca |

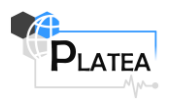

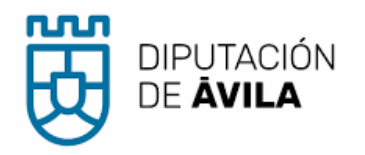

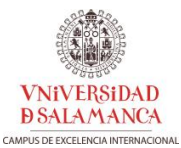

| path_photo         | Ruta de la fotografía de detalle | VARCHAR | No |  | Sí |  |  |  |  |
|--------------------|----------------------------------|---------|----|--|----|--|--|--|--|
| url_google_maps    | URL Google Maps                  | VARCHAR | No |  | Sí |  |  |  |  |
| Métodos de captura |                                  |         |    |  |    |  |  |  |  |
|                    |                                  |         |    |  |    |  |  |  |  |

Las entidades que se capturan para este fenómeno proceden de las posiciones capturadas con dispositivos tipo smarthpone y especificación de la información temática contemplada en el modelo de datos.

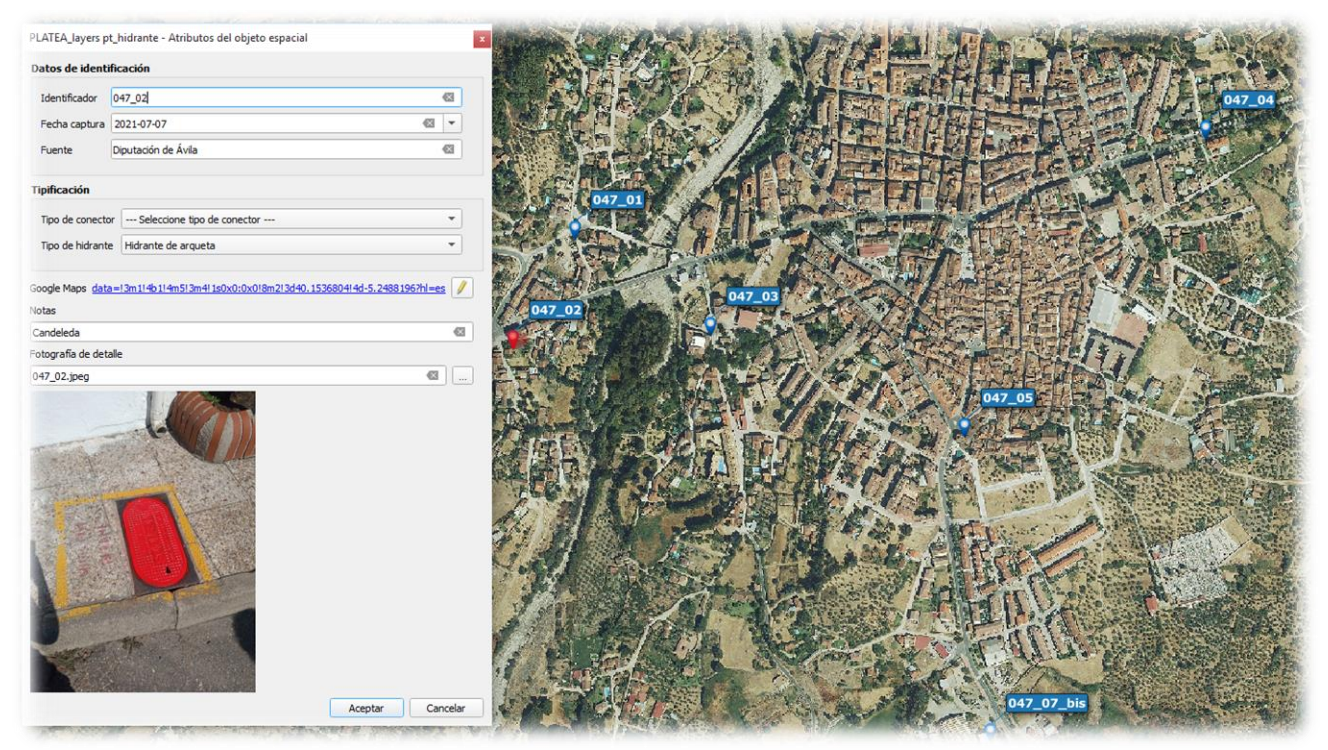

Figura 3: Ejemplo de salida gráfica de la capa de hidrantes.

### 3.1.11 Polígonos industriales

Tabla 5: Estructura del diccionario de datos para polígonos industriales en PLATEA.

|                                       | Diccionario de da              | atos fenóme | eno <mark>PLATE</mark> | EA Polígo | onos indus | triales             |  |  |  |  |
|---------------------------------------|--------------------------------|-------------|------------------------|-----------|------------|---------------------|--|--|--|--|
| Tabla:                                | pt_poligono_industrial         |             |                        |           |            |                     |  |  |  |  |
| Definición:                           | Polígonos industriales         |             |                        |           |            |                     |  |  |  |  |
| Dimensión:                            | XY                             |             |                        |           |            |                     |  |  |  |  |
| CRS:                                  | ETRS89 / UTM zone 30N (2583    | 0)          |                        |           |            |                     |  |  |  |  |
| Tipo Geom:                            | ו: Point                       |             |                        |           |            |                     |  |  |  |  |
| Estilo QGIS: O Polígonos industriales |                                |             |                        |           |            |                     |  |  |  |  |
| Atributos                             |                                |             |                        |           |            |                     |  |  |  |  |
| Nombre                                | Descripción                    | Tipo        | Requerido              | Defecto   | Not null?  | Valor / restricción |  |  |  |  |
| fid                                   | Identificador unívoco          | INTEGER     | Sí                     |           | No         |                     |  |  |  |  |
| ttmm                                  | Término municipal              | TEXT(254)   | No                     |           | Sí         |                     |  |  |  |  |
| pol_name                              | Nombre del polígono industrial | TEXT(254)   | No                     |           | Sí         |                     |  |  |  |  |
| sector                                | Tipo de sector                 | INTEGER     | No                     |           | Sí         | ValorTipoSector     |  |  |  |  |
| companies                             | Empresas representativas       | TEXT(254)   | No                     |           | Sí         |                     |  |  |  |  |
| activities                            | Actividades                    | TEXT(254)   | No                     |           | Sí         |                     |  |  |  |  |
| is_farming                            | ¿Industría agrícola?           | INTEGER     | No                     |           | Sí         |                     |  |  |  |  |
| Coord X                               | Coordenada X (CRS-EPSG: 25830) | REAL        | No                     |           | Sí         |                     |  |  |  |  |
| Coord Y                               | Coordenada Y (CRS-EPSG: 25830) | REAL        | No                     |           | Sí         |                     |  |  |  |  |
|                                       |                                | Métod       | os de cantu            | ra        |            |                     |  |  |  |  |

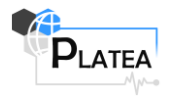

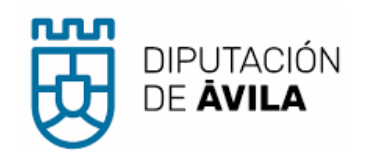

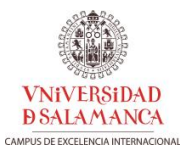

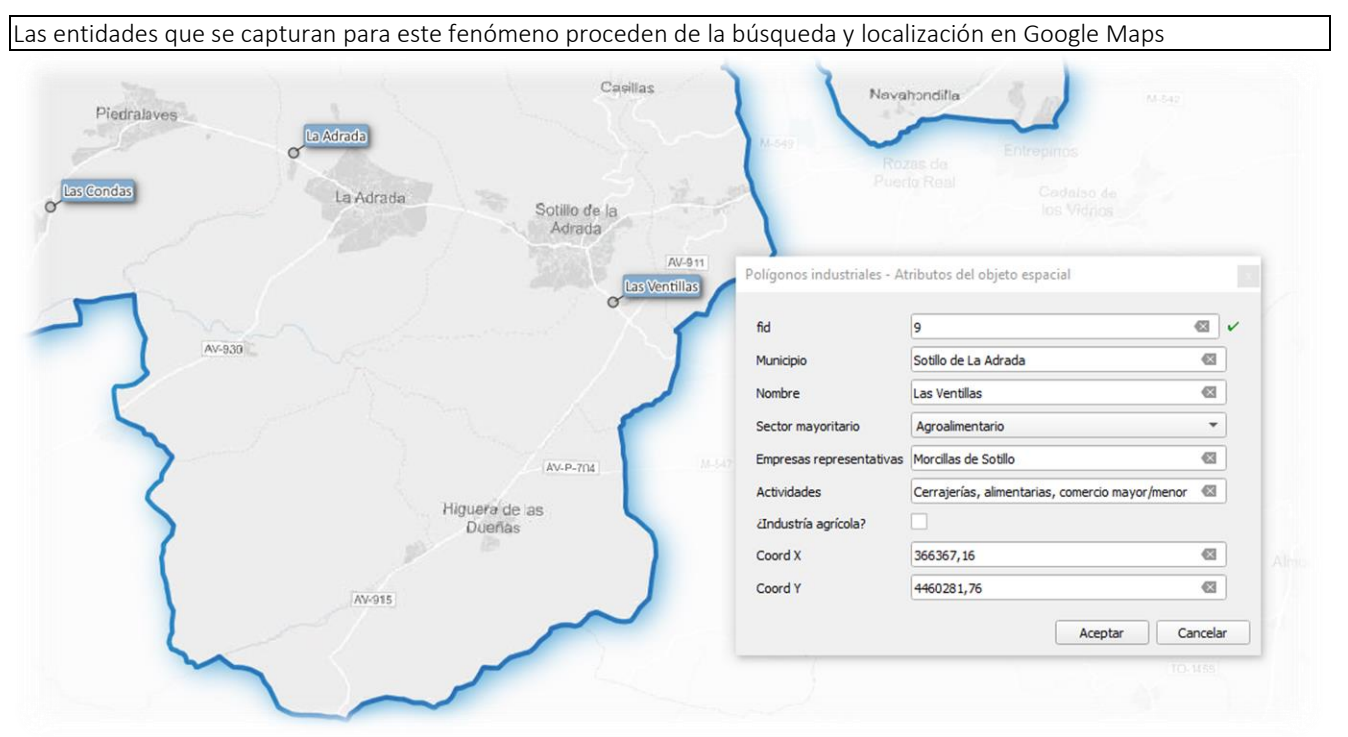

Figura 4: Ejemplo de salida gráfica de la capa de polígonos industriales.

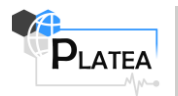

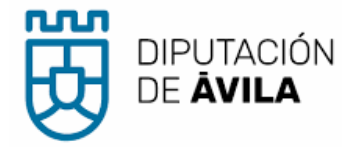

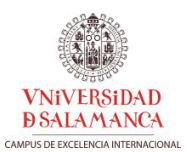

# 3.1.12 Gasolineras

Tabla 6: Estructura del diccionario de datos para gasolineras en PLATEA.

| Diccionario de datos fenómeno PLATEA Estaciones de servicio |                                                                                                    |                                                                                                    |                                                        |         |                                               |                     |  |
|-------------------------------------------------------------|----------------------------------------------------------------------------------------------------|----------------------------------------------------------------------------------------------------|--------------------------------------------------------|---------|-----------------------------------------------|---------------------|--|
| Tabla:                                                      | pt_estacion_servicio                                                                                                    |                                                                                                    |                                                        |         |                                               |                     |  |
| Definición:                                                 | Estaciones de servicio                                                                                                    |                                                                                                    |                                                        |         |                                               |                     |  |
| Dimensión:                                                  | XY                                                                                                    |                                                                                                    |                                                        |         |                                               |                     |  |
| CRS:                                                        | ETRS89 / UTM zone 30N (25830)                                                                                                    |                                                                                                    |                                                        |         |                                               |                     |  |
| Tipo Geom:                                                  | Point                                                                                                    |                                                                                                    |                                                        |         |                                               |                     |  |
| Estilo QGIS:                                                | Estación servicio                                                                                                    |                                                                                                    |                                                        |         |                                               |                     |  |
| Atributos                                                   |                                                                                                    |                                                                                                    |                                                        |         |                                               |                     |  |
|                                                             |                                                                                                    | A                                                                                                    | lindulos                                               |         |                                               |                     |  |
| Nombre                                                      | Descripción                                                                                                    | Tipo                                                                                                    | Requerido                                              | Defecto | Not null?                                     | Valor / restricción |  |
| Nombre<br>fid                                               | Descripción<br>Identificador unívoco                                                                                                    | Tipo<br>INTEGER                                                                                                    | Requerido<br>Sí                                        | Defecto | Not null?                                     | Valor / restricción |  |
| Nombre<br>fid<br>name                                       | <b>Descripción</b><br>Identificador unívoco<br>Nombre sin numeración                                                                                   | Tipo<br>INTEGER<br>TEXT(254)                                                                                           | Requerido<br>Sí<br>No                                  | Defecto | Not null?<br>No<br>Sí                         | Valor / restricción |  |
| Nombre<br>fid<br>name<br>direction                          | <b>Descripción</b><br>Identificador unívoco<br>Nombre sin numeración<br>Dirección completa (formato HTML)                                              | Tipo<br>INTEGER<br>TEXT(254)<br>TEXT(254)                                                                              | Requerido<br>Sí<br>No<br>No                            | Defecto | Not null?<br>No<br>Sí<br>Sí                   | Valor / restricción |  |
| Nombre<br>fid<br>name<br>direction<br>name2                 | Descripción<br>Identificador unívoco<br>Nombre sin numeración<br>Dirección completa (formato HTML)<br>Nombre con numeración                            | Tipo           INTEGER           TEXT(254)           TEXT(254)           TEXT(100)                                     | Requerido<br>Sí<br>No<br>No<br>No                      | Defecto | Not null?<br>No<br>Sí<br>Sí<br>Sí             | Valor / restricción |  |
| Nombre<br>fid<br>name<br>direction<br>name2<br>horario      | Descripción<br>Identificador unívoco<br>Nombre sin numeración<br>Dirección completa (formato HTML)<br>Nombre con numeración<br>Horario estimado        | Tipo           INTEGER           TEXT(254)           TEXT(254)           TEXT(100)           TEXT(100)                 | Requerido<br>Sí<br>No<br>No<br>No<br>No                | Defecto | Not null?<br>No Sí<br>Sí Sí<br>Sí<br>Sí       | Valor / restricción |  |
| Nombre<br>fid<br>name<br>direction<br>name2<br>horario      | <b>Descripción</b><br>Identificador unívoco<br>Nombre sin numeración<br>Dirección completa (formato HTML)<br>Nombre con numeración<br>Horario estimado | Tipo           INTEGER           TEXT(254)           TEXT(254)           TEXT(100)           TEXT(100)           Métod | Requerido<br>Sí<br>No<br>No<br>No<br>No<br>os de captu | Defecto | Not null?<br>No<br>Sí<br>Sí<br>Sí<br>Sí<br>Sí | Valor / restricción |  |

Las entidades que se capturan para este fenómeno proceden de la búsqueda y localización en Google Maps

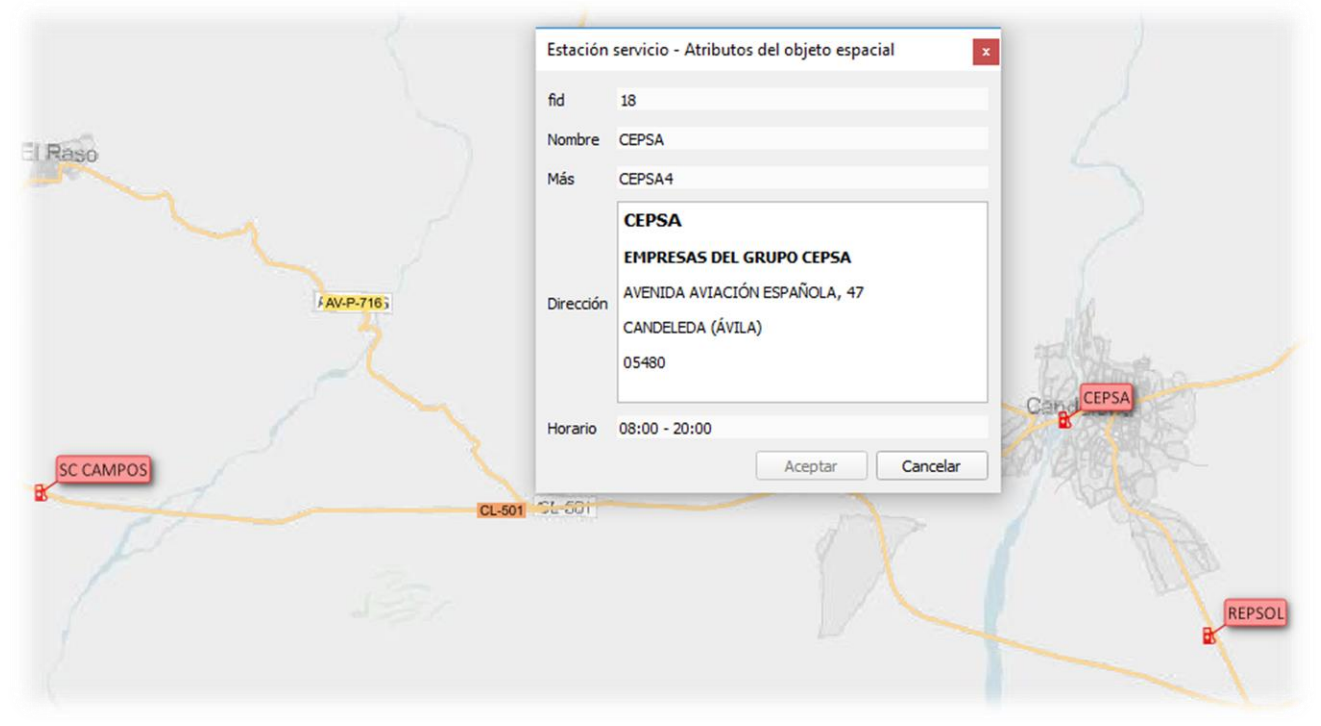

Figura 5: Ejemplo de salida gráfica de la capa de gasolineras.

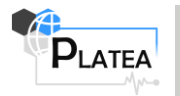

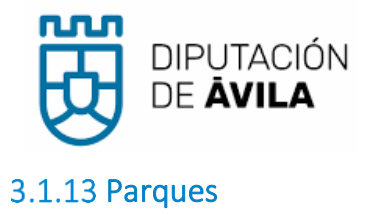

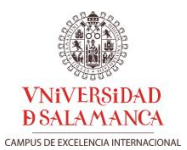

Tabla 7: Estructura del diccionario de datos para parques en PLATEA.

| Diccionario de datos fenómeno PLATEA parques                                                                                                    |                                                                                                    |          |           |         |           |                     |  |
|----------------------------------------------------------------------------------------------------|----------------------------------------------------------------------------------------------------|----------|-----------|---------|-----------|---------------------|--|
| Tabla: pt_parques                                                                                                    |                                                                                                    |          |           |         |           |                     |  |
| Definición:                                                                                                    | Posición aproximada de parques parques instaurados, parques propuestos, agentes colaboradores en materia de extinción, parques externos colaboradores y agrupaciones de Protección Civil                                                                                             |          |           |         |           |                     |  |
| Dimensión:                                                                                                    | XY                                                                                                    |          |           |         |           |                     |  |
| CRS:                                                                                                    | ETRS89 / UTM zone                                                                                                    | 30N (258 | 30)       |         |           |                     |  |
| Tipo Geom:                                                                                                    | Point                                                                                                    |          |           |         |           |                     |  |
| Estilo QGIS:                                                                                                    | *       Parques         ✓       Parque instaurado         ✓       Parques propuestos         ✓       Agente colaborador en materia de extinción         ✓       Parque externo coloborador         ✓       Parque externo coloborador         ✓       Agrupación de Protección Civil |          |           |         |           |                     |  |
|                                                                                                    | •                                                                                                    |          | Atrib     | utos    |           |                     |  |
| Nombre                                                                                                    | Descripción                                                                                                    | Tipo     | Requerido | Defecto | Not null? | Valor / restricción |  |
| fid                                                                                                    | Identificador unívoco                                                                                                    | INTEGER  | Sí        |         | No        |                     |  |
| name                                                                                                    | Nombre del parque                                                                                                    | TEXT(80) | No        |         | Sí        |                     |  |
| group                                                                                                    | Agrupación                                                                                                    | INTEGER  | No        |         | Sí        | ValorParqueGrupo    |  |
| oa_peso                                                                                                    | Peso asignado                                                                                                    | INTEGER  | No        |         | Sí        | [0-10]              |  |
| Métodos de captura                                                                                                    |                                                                                                    |          |           |         |           |                     |  |
| Las entidades que se capturan para este fenómeno proceden de la posición aproximada definida por<br>diferentes agentes y en su caso, por la posición actual del Ayuntamiento |                                                                                                    |          |           |         |           |                     |  |

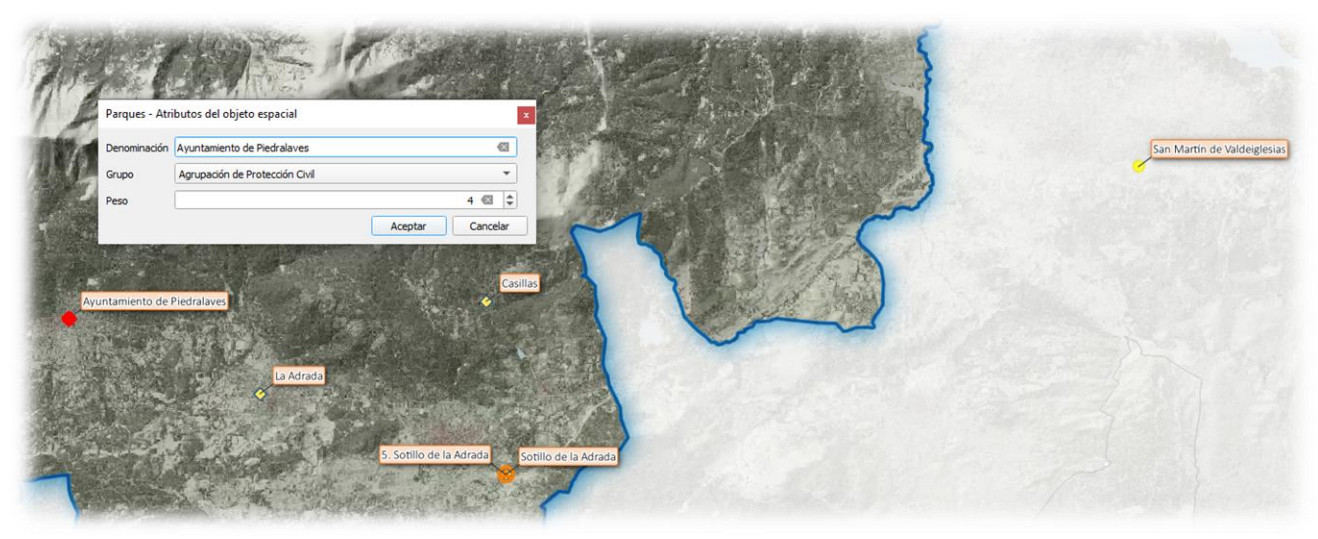

Figura 6: Ejemplo de salida gráfica de la capa de parques.

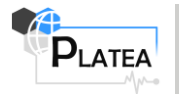

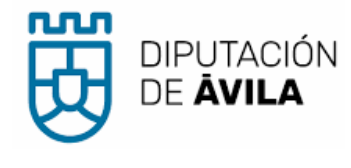

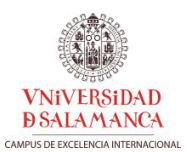

#### 3.1.14 Rutas escolares

Tabla 8: Estructura del diccionario de datos para rutas escolares en PLATEA.

| Diccionario de datos fenómeno PLATEA Rutas escolares |                                             |                                                                  |             |            |              |                                 |  |
|------------------------------------------------------|---------------------------------------------|------------------------------------------------------------------|-------------|------------|--------------|---------------------------------|--|
| Tabla:                                               | pt_ruta_escolar                             |                                                                  |             |            |              |                                 |  |
| Definición:                                          | Definición extendida del fenóm              | eno                                                              |             |            |              |                                 |  |
| Dimensión:                                           | XY                                          |                                                                  |             |            |              |                                 |  |
| CRS:                                                 | ETRS89 / UTM zone 30N (2583)                | 0)                                                               |             |            |              |                                 |  |
| Tipo Geom:                                           | LineString                                  |                                                                  |             |            |              |                                 |  |
| Estilo QGIS:                                         | Rutas escolares                             |                                                                  |             |            |              |                                 |  |
|                                                      |                                             | Δ                                                                | tributos    |            |              |                                 |  |
| Nombre                                               | Descripción                                 | Descripción Tipo Requerido Defecto Not null? Valor / restricción |             |            |              |                                 |  |
| fid                                                  | Identificador unívoco                       | INTEGER                                                          | Sí          |            | No           |                                 |  |
| start                                                | Coordenadas inicio (EPSG:25830)             | TEXT(254)                                                        | No          |            | Sí           |                                 |  |
| end                                                  | oordenadas fin (EPSG:25830) TEXT(254) No Sí |                                                                  |             |            |              |                                 |  |
| cost                                                 | PREAL No Sí                                 |                                                                  |             |            |              |                                 |  |
| from                                                 | Localidad desde TEXT(254) No Sí             |                                                                  |             |            |              |                                 |  |
| to                                                   | Localidad fin                               | TEXT(254)                                                        | No          |            | Sí           |                                 |  |
| empresa                                              | Empresa de transporte                       | TEXT(254)                                                        | No          |            | Sí           |                                 |  |
| tipo                                                 | Tipo transporte                             | INTEGER                                                          | No          |            | Sí           | Valor Tipo Transporte           |  |
| Métodos de captura                                   |                                             |                                                                  |             |            |              |                                 |  |
| Lac optidada                                         | s que se canturan para este fei             | námono proc                                                      | odon dol cá | laula da l | a ruta ántim | a a partir da datas ICD DT y al |  |

Las entidades que se capturan para este fenómeno proceden del cálculo de la ruta óptima a partir de datos IGR-RT y el complemento de QGIS QNeat3 ....

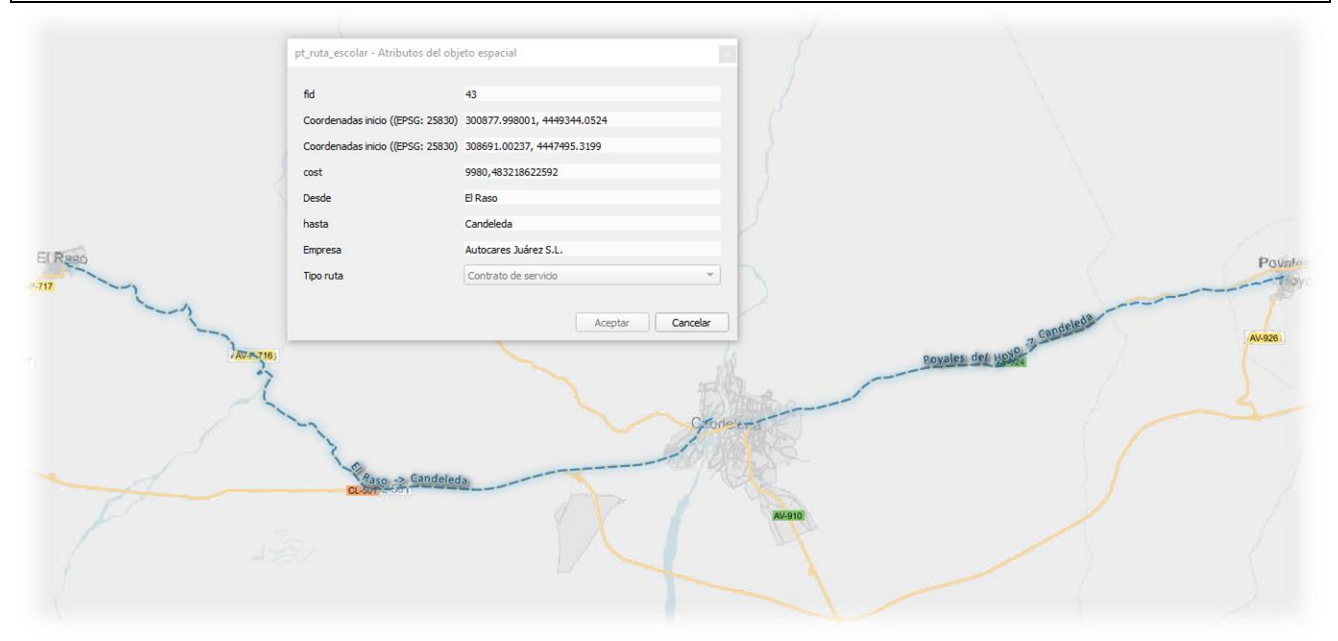

Figura 7: Ejemplo de salida gráfica de la capa de rutas escolares.

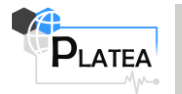

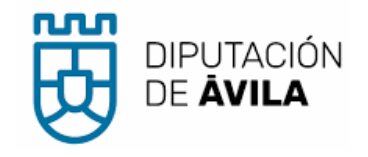

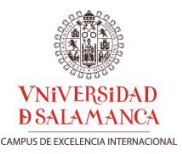

# 3.2 Listas codificadas de valores

En este apartado se facilitan las tablas de valores formadas por los pares clave – valor de los campos codificados reseñados en el apartado anterior.

#### 3.2.1 ValorTipoEscala

| codigo (key) | etiqueta (Value)          |
|--------------|---------------------------|
| NULL         | Seleccione tipo de escala |
| 1            | Escala                    |
| 2            | Autoescala                |

#### 3.2.2 ValorTipoAutobomba

| codigo (key) | etiqueta (Value)             |
|--------------|------------------------------|
| NULL         | Seleccione tipo de autobomba |
| 1            | Rural ligera                 |
| 2            | Rural pesada                 |
| 3            | Urbana ligera                |
| 4            | Urbana pesada                |
| 5            | Forestal                     |

#### 3.2.3 ValorTipoMangueras

| codigo (key) | etiqueta (Value)             |
|--------------|------------------------------|
| NULL         | Seleccione tipo de mangueras |
| 1            | Urbana                       |
| 2            | Forestal                     |

### 3.2.4 ValorCaudalLanza

| codigo (key) | etiqueta (Value)           |
|--------------|----------------------------|
| NULL         | Seleccione caudal de lanza |
| 25           | 25                         |
| 45           | 45                         |
| 70           | 70                         |

#### 3.2.5 ValorTipoBomba

| codigo (key) | etiqueta (Value)         |
|--------------|--------------------------|
| NULL         | Seleccione tipo de barca |
| 1            | Alta                     |
| 2            | Baja                     |

#### 3.2.6 ValorTipoBarca

| codigo (key) | etiqueta (Value)         |
|--------------|--------------------------|
| NULL         | Seleccione tipo de barca |
| 1            | Motor                    |
| 2            | Remo                     |

### 3.2.7 ValorTipoConector

| codigo (key) | etiqueta (Value)            |
|--------------|-----------------------------|
| NULL         | Seleccione tipo de conector |
| 1            | BCN                         |
| 2            | Racor tipo Madrid           |
| 3            | Racor rosca 40 mm           |

#### 3.2.8 ValorTipoHidrante

| codigo (key) | etiqueta (Value)            |
|--------------|-----------------------------|
| NULL         | Seleccione tipo de hidrante |

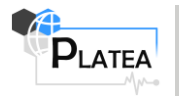

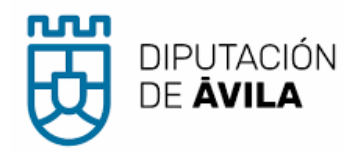

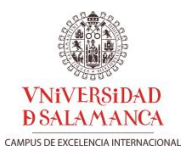

| 1 | Hidrante de columna |
|---|---------------------|
| 2 | Hidrante de arqueta |
| 3 | Embalse             |

### 3.2.9 ValorTipoSector

| codigo (key) | etiqueta (Value)              |
|--------------|-------------------------------|
| NULL         | Seleccione sector mayoritario |
| 1            | Agroalmentario                |
| 2            | Automoción                    |
| 3            | Energía                       |

# 3.2.10 ValorTipoTransporte

| codigo (key) | etiqueta (Value)           |
|--------------|----------------------------|
| NULL         | Seleccione tipo transporte |
| 1            | Transporte integrado       |
| 2            | Contrato de servicio       |

# 3.2.11 ValorParqueGrupo

| codigo (key) | etiqueta (Value)                           |  |  |  |  |  |
|--------------|--------------------------------------------|--|--|--|--|--|
| NULL         | Seleccione agrupación                      |  |  |  |  |  |
| 1            | Parque instaurado                          |  |  |  |  |  |
| 2            | Parque propuesto                           |  |  |  |  |  |
| 3            | Agente colaborador en materia de extinción |  |  |  |  |  |
| 4            | Parque externo colaborador                 |  |  |  |  |  |
| 5            | Agrupación de Protección Civil             |  |  |  |  |  |

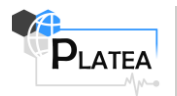

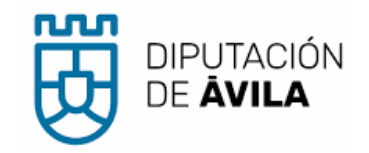

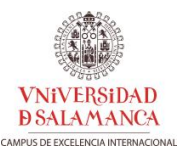

# 4 DESPLIEGUE Y MANTENIMIENTO DE PLATEA GIS

Para facilitar la visualización y explotación de los resultados, se ha creado un proyecto de QGIS en el que están precargadas las capas de información geoespacial básica y temática descritas enumeradas en el apartado 2 y la cartografía de elaboración propia descrita en el apartado 3.

#### 4.1 Configuración de las propiedades generales del proyecto

En las propiedades del proyecto se establece su título del proyecto **1**, almacenando todas las rutas en relativo **2** y se fijan las escalas predefinidas en el mismo **3** (Figura 8).

| <b>Q</b> I | Propiedades del proyecto | — General                                                       |                                                                                     | × |
|------------|--------------------------|-----------------------------------------------------------------|-------------------------------------------------------------------------------------|---|
| Q          |                          | ▼ Configuración g                                               | general                                                                             |   |
| X          | General                  | Project file                                                    | G:\DipuAvila_WS_lite\PLATEA_qgis031604_lite.qgz                                     |   |
| 2          | Metadatos                | Inicio del proyecto                                             |                                                                                     |   |
|            | SRC                      | Título del proyecto                                             | PLATEA GIS. Diputación de Ávila                                                     |   |
| <i>.</i>   | Transformations          | Color de selección                                              | Color de fondo                                                                      |   |
| <b>*</b> @ |                          | Guardar rutas                                                   | relativo 🔹 💈                                                                        |   |
| ~          | predeterminados          | Evitar artefacto                                                | os cuando el proyecto se representa como teselas de mapa (disminuye el rendimiento) |   |
|            | Fuentes de datos         | Mediciones                                                      |                                                                                     |   |
| Ē          | Relaciones               | <ul> <li>Coordinate and</li> <li>Escalas precisional</li> </ul> | d Bearing Display<br>edefinidas del proyecto                                        |   |
| 3          | Variables                | 1:500000                                                        |                                                                                     |   |
| ٩          | Macros                   | 1:200000<br>1:100000<br>1:50000                                 |                                                                                     |   |
|            | Servidor de QGIS         | 1:25000<br>1:10000                                              |                                                                                     |   |
|            | Temporal                 |                                                                 |                                                                                     |   |
|            |                          | Generar archivo de                                              | e traducción de proyecto                                                            |   |
|            |                          | Idioma de origen                                                | Generar archivo TS                                                                  |   |
|            |                          |                                                                 | Aceptar Cancelar Aplicar Ayuda                                                      |   |

Figura 8: Configuración de las propiedades del proyecto en PLATEA GIS.

La configuración de estas propiedades se refleja en las siguientes figuras del diálogo principal de QGIS (Figura 9):

| 🔇 PLATEA | GIS. Dip       | utació      | n de Áv      | /ila — QGIS        | ;     |     |               |        |
|----------|----------------|-------------|--------------|--------------------|-------|-----|---------------|--------|
| Proyecto | <u>E</u> ditar | <u>V</u> er | <u>C</u> apa | Con <u>f</u> igura | ación | Cor | <u>m</u> plem | nentos |
|          |                |             | R            | a I                | (h) [ |     | Æ             | P      |

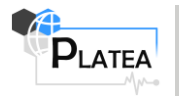

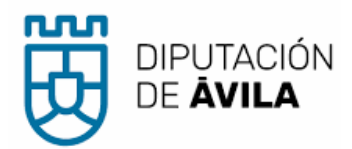

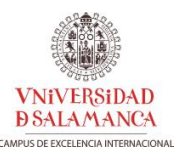

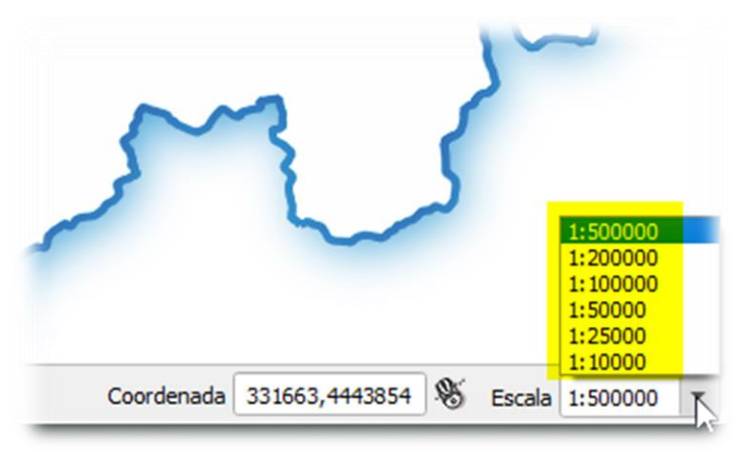

Figura 9: Configuración del proyecto QGIS PLATEA

La disposición inicial de paneles considera la vista principal del mapa **1**, el panel de capas agrupadas en las clases descritas en este documento **2** y un mapa base **5** con un recuadro rojo muestra la extensión de **1** (Figura 10).

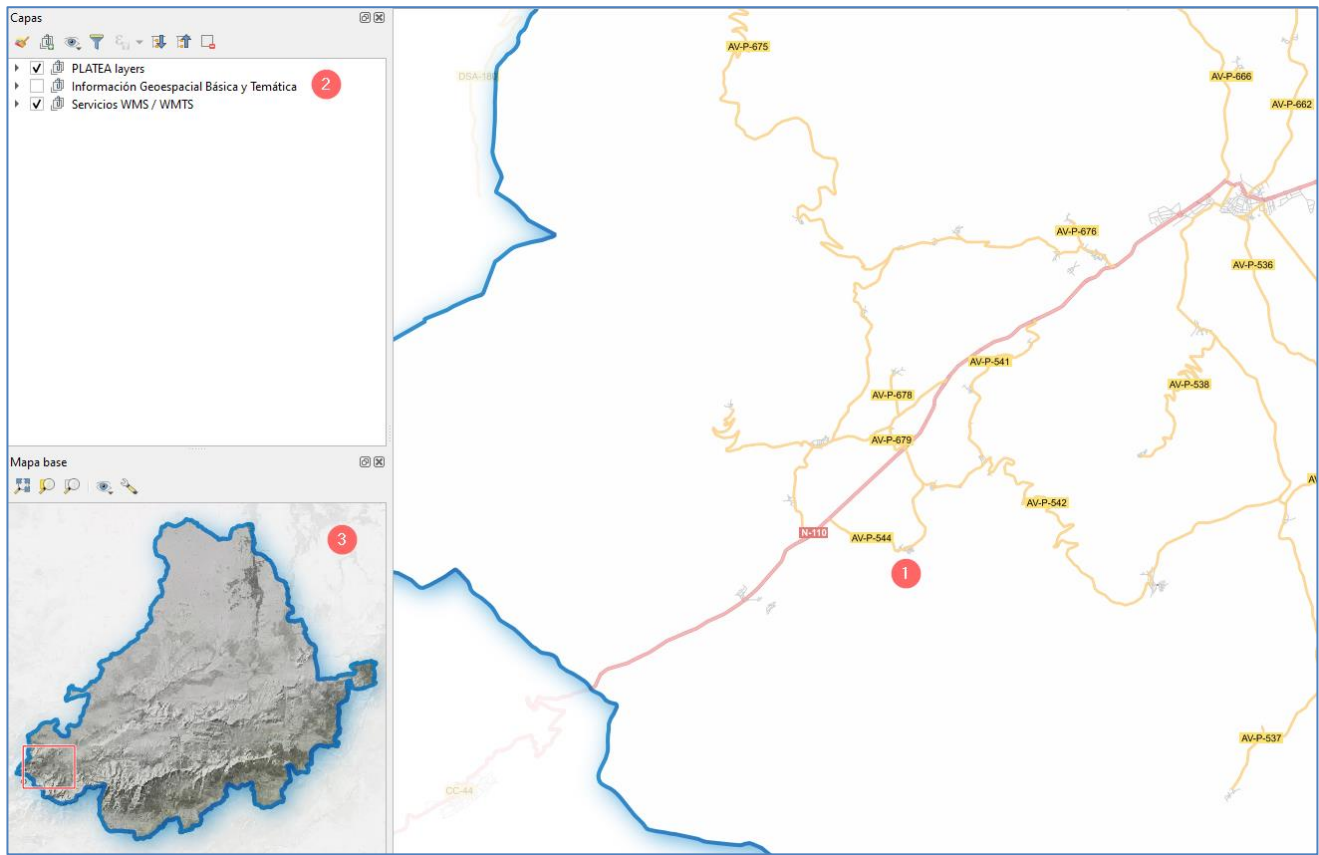

Figura 10: Disposición del espacio de trabajo en PLATEA GIS.

#### 4.2 Mantenimiento de las capas de elaboración propia

Para todas las capas descritas en el apartado 3, se han diseñado formulario personalizados para facilitar la grabación de información tématica asociada las geometrías digitalizadas.

En función del tipo de campo a rellenar se han personalizado los controles para facilitar la grabación,

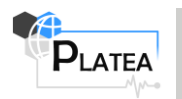

Anexo II: Descripción PLATEA-GIS.

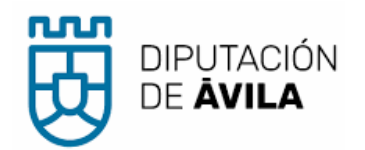

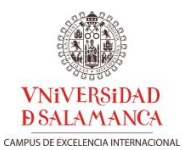

mediante la inclusión de calendarios desplegables **1**, listas codificadas de valores **2**, accesos a Google Maps **3**, incorporación de fotografías de detalle **4**, casillas de verificación, etc (Figura 11).

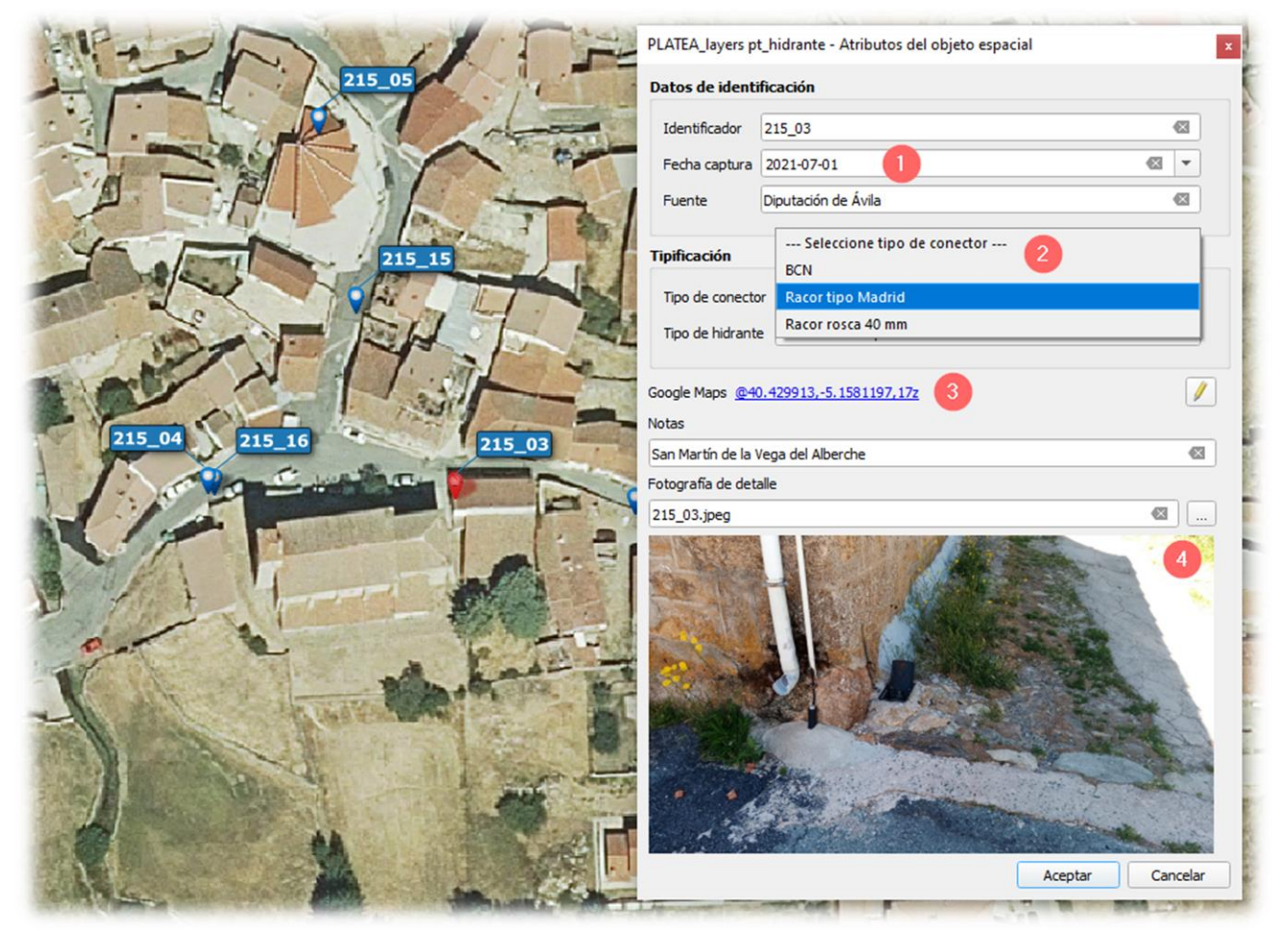

Figura 11: Formulario diseñado para el mantenimiento de capas en PLATEA GIS.

#### 4.2.1 Notas generales edición en QGIS

A continuación, se facilitan unas anotaciones generales de aplicación tanto para la edición cartográfica como para la edición semántica:

- De forma predeterminada, QGIS carga capas de solo lectura. Esta es una protección para evitar editar accidentalmente una capa si se produce un deslizamiento del ratón. Sin embargo, se puede optar por editar cualquier capa siempre que el proveedor de datos lo admita y que en la fuente de datos subyacente se pueda escribir (es decir, sus archivos no sean de solo lectura).
- Todas las sesiones de edición en QGIS comienzan eligiendo la opción Conmutar edición accesible mediante:
- a) Haciendo 🕒 en la capa activa del panel de Capas y eligiendo la opción Conmutar edición 🖊 en el menú contextual desplegado.
- b) Desde la vista tabla de atributos a través del icono correspondiente:

# 📝 💯 📑 😂 । 📆 👘 🖂 🖄 🗈 । 🖕 🚍 💊 🧛 🍸 🗷 🏘 💭 । ቬ 🕼 💆 🗮 । 🚍 🎕

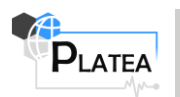

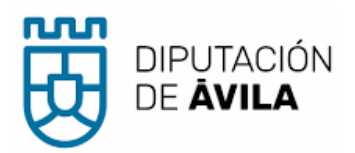

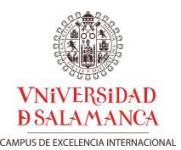

c) Desde la barra de herramientas Digitalización:

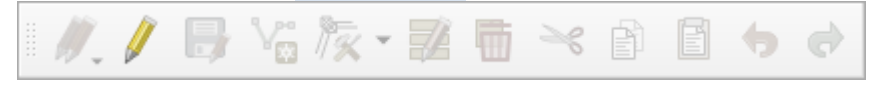

- d) Desde el menú Capa ⇔ Conmutar edición.
- Es buena práctica Guardar cambios en capa regularmente *de cuando una capa está en modo de edición, cualquier cambio permanece en la memoria de QGIS. Por tanto, no se confirman / guardan inmediatamente en la fuente de datos o en el disco. Si se desea guardar las ediciones en la capa actual, pero se desea seguir editando sin salir del modo de edición, se puede hacer*

pulsación en el botón Guardar cambios en capa  $\square$ . Cuando se desactiva el modo de edición con conmutar edición  $\checkmark$  (o se sale de QGIS), también se preguntará si se desea guardar los cambios o descartarlos.

| Q Detener edición |                                                      |  |  |  |  |  |  |  |
|-------------------|------------------------------------------------------|--|--|--|--|--|--|--|
| ?                 | ¿Quiere guardar los cambios en la capa Capa Destino? |  |  |  |  |  |  |  |
|                   | Guardar Descartar Cancelar                           |  |  |  |  |  |  |  |

#### 4.2.2 Digitalización básica de una capa existente

En general, las herramientas para editar capas vectoriales se localizan en la barra de herramientas de Digitalización (Tabla 9**¡Error! No se encuentra el origen de la referencia.**) y la barra de herramientas de Digitalización avanzada (Tabla 10), que pueden mostrarse / ocultarse desde el menú Ver ⇔ Barras de herramientas.

La barra de herramientas de Digitalización presenta las siguientes funcionalidades básicas:

Tabla 9: Funcionalidades básicas de barra de herramientas de Digitalización

| lcono | Funcionalidad                             |
|-------|-------------------------------------------|
|       | Ediciones actuales                        |
|       | Conmutar edición                          |
| )     | Guardar cambios de la capa                |
|       |                                           |
| II.   | Añadir objeto espacial                    |
|       |                                           |
| ° 00  | Añadir objeto espacial: Añadir Punto      |
|       | Añadir objeto espacial: Añadir línea      |
|       | Añadir objeto espacial: Añadir Polígono   |
|       |                                           |
| 1/4   | Herramienta de Vértices (Todas las capas) |

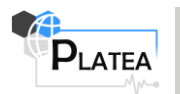

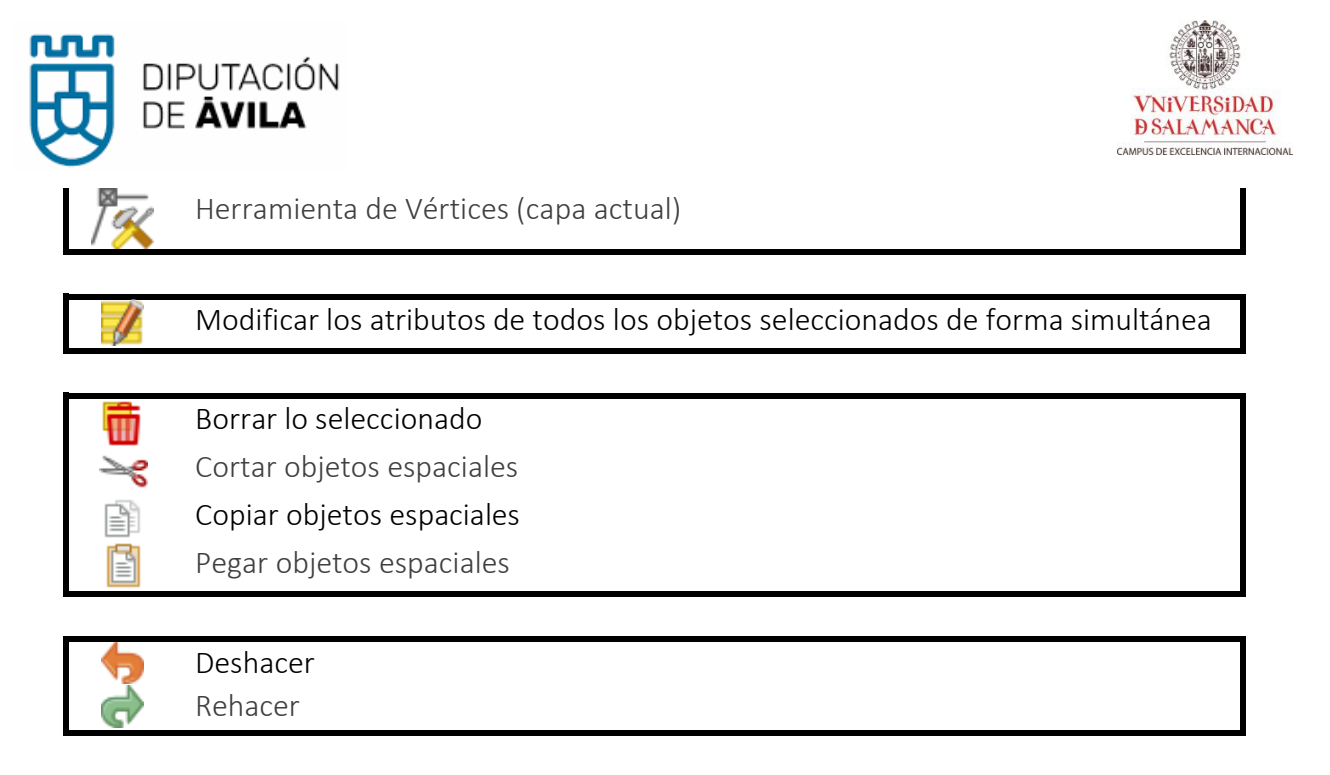

La barra de herramientas de Digitalización avanzada presenta distintas funcionalidades contextualizadas según el tipo de geometría de la capa que se pretende editar.

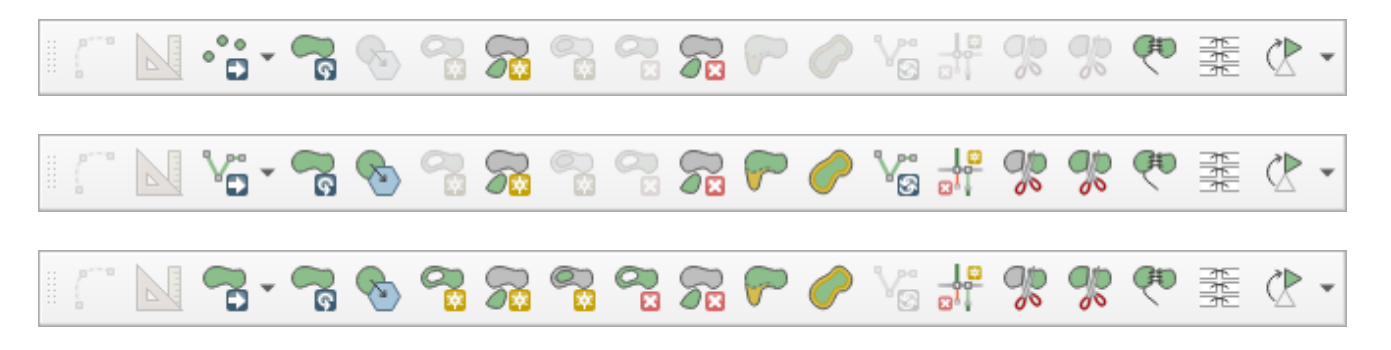

La siguiente tabla muestra un resumen de herramientas disponibles para cada tipo de geometría.

Tabla 10: Funcionalidades disponibles en la barra de herramientas de Digitalización Avanzada para cada tipo de geometría

| Funcionalidad              | Puntos                  | Líneas         | Polígonos                               |
|----------------------------|-------------------------|----------------|-----------------------------------------|
| Mover Entidad(es)          | ິລິ                     | V              |                                         |
| Copiar y mover Entidad(es) | •                       | V.             | ſ                                       |
| Rotar objeto(s)            | C En                    | C.             | <u>م</u>                                |
| Añadir parte               | R                       | <b>R</b>       | <b>7</b>                                |
| Borrar parte               | $\overline{\mathbf{z}}$ | 8              | 8                                       |
| Invertir línea             |                         | V <sub>3</sub> |                                         |
| Añadir anillo              |                         |                |                                         |
| Rellenar anillo            |                         |                | e i i i i i i i i i i i i i i i i i i i |
| Borrar anillo              |                         |                |                                         |

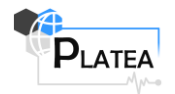

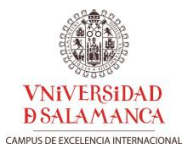

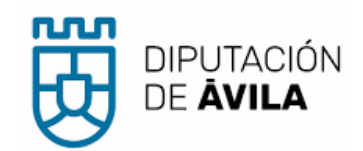

| Simplificar objeto espacial                            |    | <i>⊗</i> | <i>₹</i>   |
|--------------------------------------------------------|----|----------|------------|
| Desplazar curva                                        |    |          | $\bigcirc$ |
| Remodelar objetos espaciales                           |    |          |            |
| Dividir partes                                         |    | Ŗ        | Ş          |
| Dividir objetos espaciales                             |    | Ŗ        | Ş          |
| Combinar atributos de objetos espaciales seleccionados | 친원 | ŁĘĘ      | 심심성        |
| Combinar objetos espaciales seleccionados              | æ~ | æ~       | ž          |
| Rotar símbolos de puntos                               |    |          |            |
| Símbolos de punto de desplazamiento                    |    |          |            |
| Función de recorte o extensión                         |    |          |            |

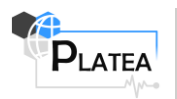

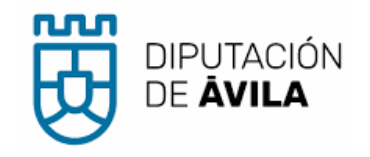

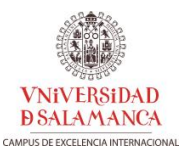

#### 4.3 Composición de impresión

Aprovechando las capacidades que QGIS provee a través de su diseñador de impresión, se ha elaborado una composición plantilla para producir composiciones cartográficas y presentaciones finales de calidad (Figura 12). Esta composición es accesible desde el menú de QGIS Proyecto ⇔ Composiciones ⇔ PLATEA\_composicion\_impresion:

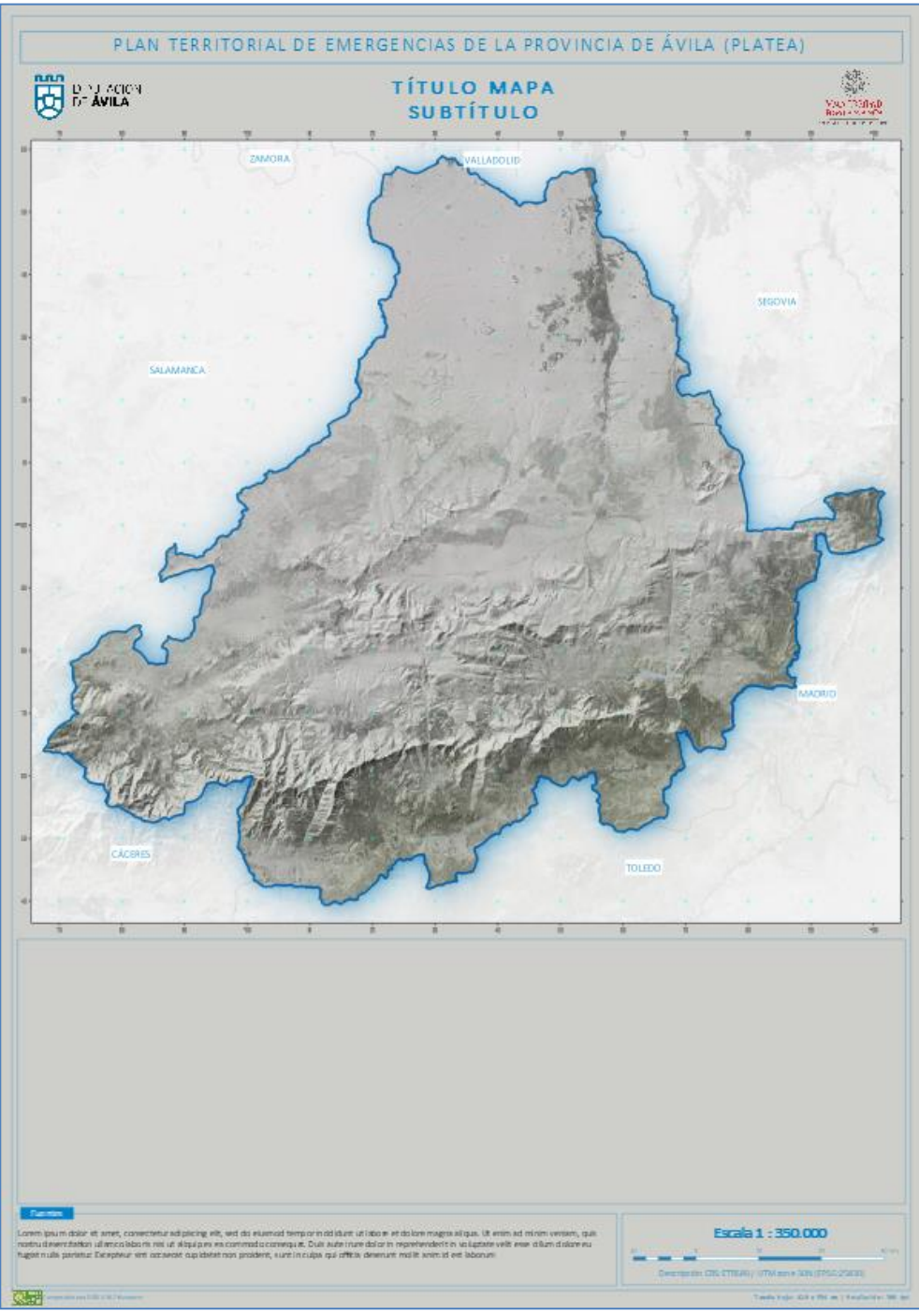

Figura 12: Diseño de composición plantilla para producción de mapas multipropósito.

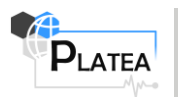

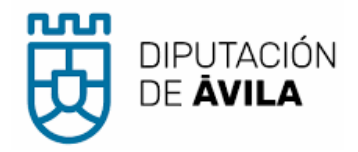

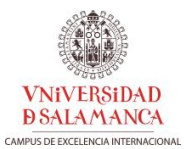

Los elementos incluidos en la composición se enumeran a continuación:

| Elem         | entos        |                            | x |
|--------------|--------------|----------------------------|---|
| ۲            |              | Elemento                   |   |
| $\checkmark$ |              | Label Título Proyecto      |   |
| $\checkmark$ |              | T Label Título Mapa        |   |
| $\checkmark$ |              | 📉 Logo USAL                |   |
| $\checkmark$ |              | 📩 Logo Diputación de Ávila |   |
| $\checkmark$ |              | 🔲 Mapa1                    |   |
| $\checkmark$ | $\checkmark$ | Marco leyendas             |   |
| $\checkmark$ |              | T Label Fuentes            |   |
| $\checkmark$ |              | T Label Fuentes            |   |
| $\checkmark$ |              | T Label Escala             |   |
| $\checkmark$ |              | 🚥 Escala gráfica           |   |
| $\checkmark$ |              | Marco escala               |   |
| $\checkmark$ |              | T Label Descripción CRS    |   |
| $\checkmark$ |              | T Label info print         |   |
| $\checkmark$ |              | 📩 Logo Made with QGIS      |   |
| $\checkmark$ |              | Label CC composición       |   |
| ✓            | ✓            | Marco composición          |   |

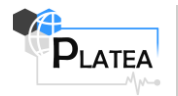

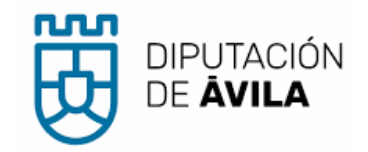

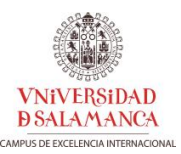

# 5 APLICACIONES DE PLATEA GIS

Una vez descrita la información geoespacial básica y temática incorporada en PLATEA GIS y la cartografía elaborada *ex profeso* para el proyecto, se detallan en este apartado las dos aplicaciones principales desarrolladas a partir de estas fuentes.

#### 5.1 Elaboración de fichas incidencias

Con objeto de agrupar la información geoespacial de PLATEA GIS, se han elaborado unas fichas normalizadas de incidencias.

#### 5.1.1 Fenómeno incidencias PLATEA

A tal efecto, se ha generado una nueva capa PLATEA para documentarlas. A continuación se detalla su diccionario de datos se muestra (Tabla 11), una salida gráfica de distintas simulaciones (Figura 13), formulario personalizado para grabación de datos (Figura 14) y listas codificadas de valores (apartado 5.1.1.1)

|                                         | Diccionario de dato                                                                                                    | os fenómenc    | PLATEA       | incidenc   | ias           |                       |
|-----------------------------------------|----------------------------------------------------------------------------------------------------|----------------|--------------|------------|---------------|-----------------------|
| Tabla:                                  | pt_incidencias                                                                                                    |                |              |            |               |                       |
| Definición:                             | Clasificación y tipificación de incid                                                                                                    | lencias        |              |            |               |                       |
| Dimensión:                              | XY                                                                                                    |                |              |            |               |                       |
| CRS:                                    | ETRS89 / UTM zone 30N (25830)                                                                                                    |                |              |            |               |                       |
| Tipo Geom:                              | Point                                                                                                    |                |              |            |               |                       |
| Estilo QGIS:                            | Estilo QGIS:<br>V * Incendio urbano<br>V * Incendio no urbano<br>V * Inundación<br>V * Riesgo químico<br>V * Transporte de mercancías peligrosas |                |              |            |               |                       |
|                                         |                                                                                                    | Atributos      |              |            |               |                       |
| Nombre                                  | Descripción                                                                                                    | Тіро           | Requerido    | Defecto    | Not null?     | Valor / restricción   |
| fid                                     | Identificador unívoco                                                                                                    | INTEGER        | Sí           |            | No            |                       |
| name                                    | Etiqueta de la incidencia                                                                                                    | TEXT(255)      | No           |            | Sí            |                       |
| date                                    | Fecha y hora matriculación                                                                                                    | DATETIME       | No           |            | Sí            |                       |
| inc_type                                | Tipo de incidencia                                                                                                    | MEDIUMINT      | No           |            | Sí            | ValorTipoIncidencia   |
| zone_type                               | Tipo de zona                                                                                                    | MEDIUMINT      | No           |            | Sí            | ValorTipoZona         |
| user_reg                                | Usuario registro de la incidencia                                                                                                    | MEDIUMINT      | No           |            | Sí            | ValorUsuarioRegistro  |
| user_source                             | Fuente de la incidencia                                                                                                    | TEXT           | No           |            | Sí            |                       |
| notes                                   | Notas generales                                                                                                    | TEXT           | No           |            | Sí            |                       |
| buffer_inv                              | Buffer inventario medios y recursos                                                                                                    | REAL           | No           |            | Sí            |                       |
| buffer_hidrante                         | Buffer hidrantes                                                                                                    | REAL           | No           |            | Sí            |                       |
| fase                                    | Fase de la incidencia                                                                                                    | MEDIUMINT      | No           |            | Sí            | ValorFaseEmergencia   |
|                                         | M                                                                                                    | étodos de capt | tura         |            |               |                       |
| Las entidades que<br>por el usuario fue | e se capturan para este fenómeno<br>ente.                                                                                                    | se correspond  | en con la ge | eolocaliza | ción de la ir | ncidencia transmitida |

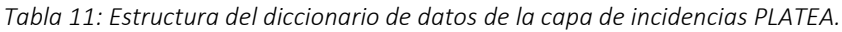

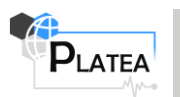

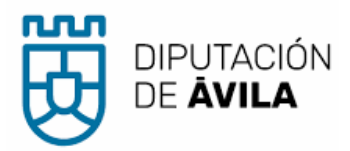

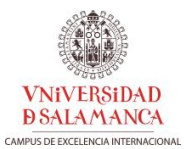

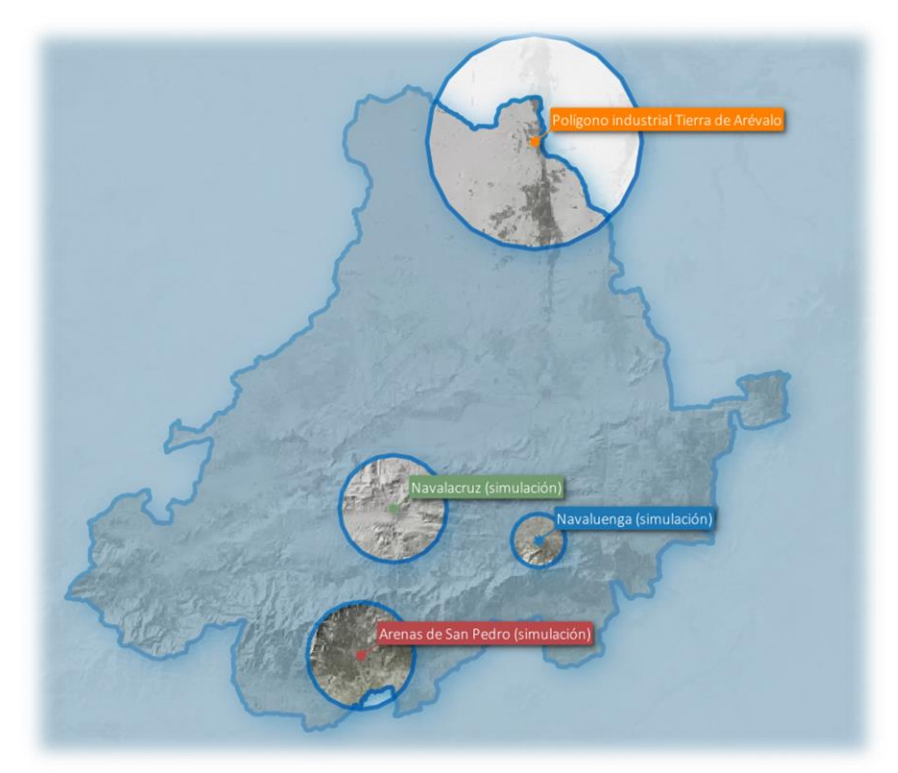

Figura 13: Detalle de distintas tipologías y áreas de afección de incidencias simuladas para documentar este anejo.

| idencia -  | Atributos o    | lel objeto espacia             | al     |  |           |     |         |
|------------|----------------|--------------------------------|--------|--|-----------|-----|---------|
| Incidencia | PLATEA         |                                |        |  |           |     |         |
| Datos      | de matricul    | lación                         |        |  |           |     |         |
|            |                |                                |        |  |           |     |         |
| fid        |                | 1                              |        |  |           | ×   |         |
| Identi     | ficador        | Navalacruz (simul              | ación) |  |           |     |         |
| Fecha      | y hora         | 2021-10-07 00:0                | 0:00   |  |           | × - | · /     |
| Tipo d     | le incidencia  | Incendio no urba               | no     |  |           |     | •       |
| Tipo d     | le zona        | Vía de comunicac               | ión    |  |           | ,   | •       |
| Usario     | registro       | Técnico Diputació              | ón 1   |  |           | ,   | -       |
| Fuent      | e              | Anónimo                        |        |  |           | •   |         |
| Buffer     | r inventario n | ndicencia<br>nedios y recursos |        |  | 10000,0 m |     | \$      |
| Buffer     | r hidrantes    |                                |        |  | 5000,0 m  | ⊠   | \$      |
| Seguin     | niento         |                                |        |  |           |     |         |
| Fase       | Normalidad     |                                |        |  |           | ,   | •       |
| Notas Ge   | enerales       |                                |        |  |           |     |         |
| Caso fic   | cticio         |                                |        |  |           |     |         |
|            |                |                                |        |  | Aceptar   | 6   | ancelar |

Figura 14: Formulario personalizado para la edición semántica de incidencias.

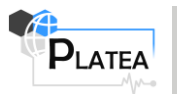

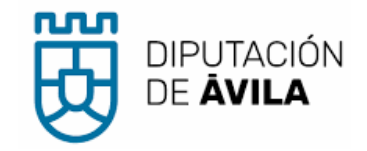

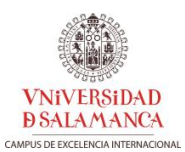

### 5.1.1.1 Listas codificadas de valores

### ValorTipoIncidencia

| codigo (key) | etiqueta (Value)                 |
|--------------|----------------------------------|
| NULL         | Seleccione tipo de incidencia    |
| 1            | Incendio urbano                  |
| 2            | Incendio no urbano               |
| 3            | Inundación                       |
| 4            | Riesgo químico                   |
| 5            | Transporte mercancías peligrosas |

## ValorTipoZona

| codigo (key) | etiqueta (Value)     |
|--------------|----------------------|
| NULL         | Seleccione tipo zona |
| 1            | Vía de comunicación  |
| 2            | Núcleo urbano        |
| 3            | Zona forestal        |
| 4            | Zona rural           |
| 5            | Punto singular       |

# ValorUsuarioRegistro

| codigo (key) | etiqueta (Value)            |
|--------------|-----------------------------|
| NULL         | Seleccione usuario registro |
| 1            | Técnico Diputación 1        |
| 2            | Técnico Diputación 2        |

### ValorFaseEmergencia

| codigo (key) | etiqueta (Value)                 |
|--------------|----------------------------------|
| NULL         | Seleccione fase de la emergencia |
| 1            | Normalidad                       |
| 2            | Seguimiento                      |
| 3            | Alerta                           |
| 4            | Emergencia                       |
| 5            | Recuperación                     |

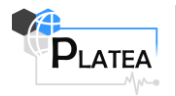

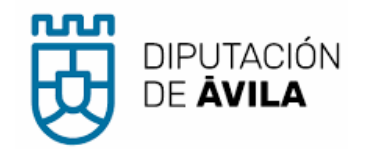

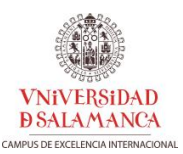

# 5.1.2 Descripción de los elementos de la composición

Los elementos que conforman la ficha se disponen en una hoja de tamaño A3, orientación de papel horizontal a doble cara.

#### 5.1.2.1 Página 1 (Anverso)

Los elementos que conforman el anverso de la ficha de incidencias PLATEA se muestra en la Figura 15:

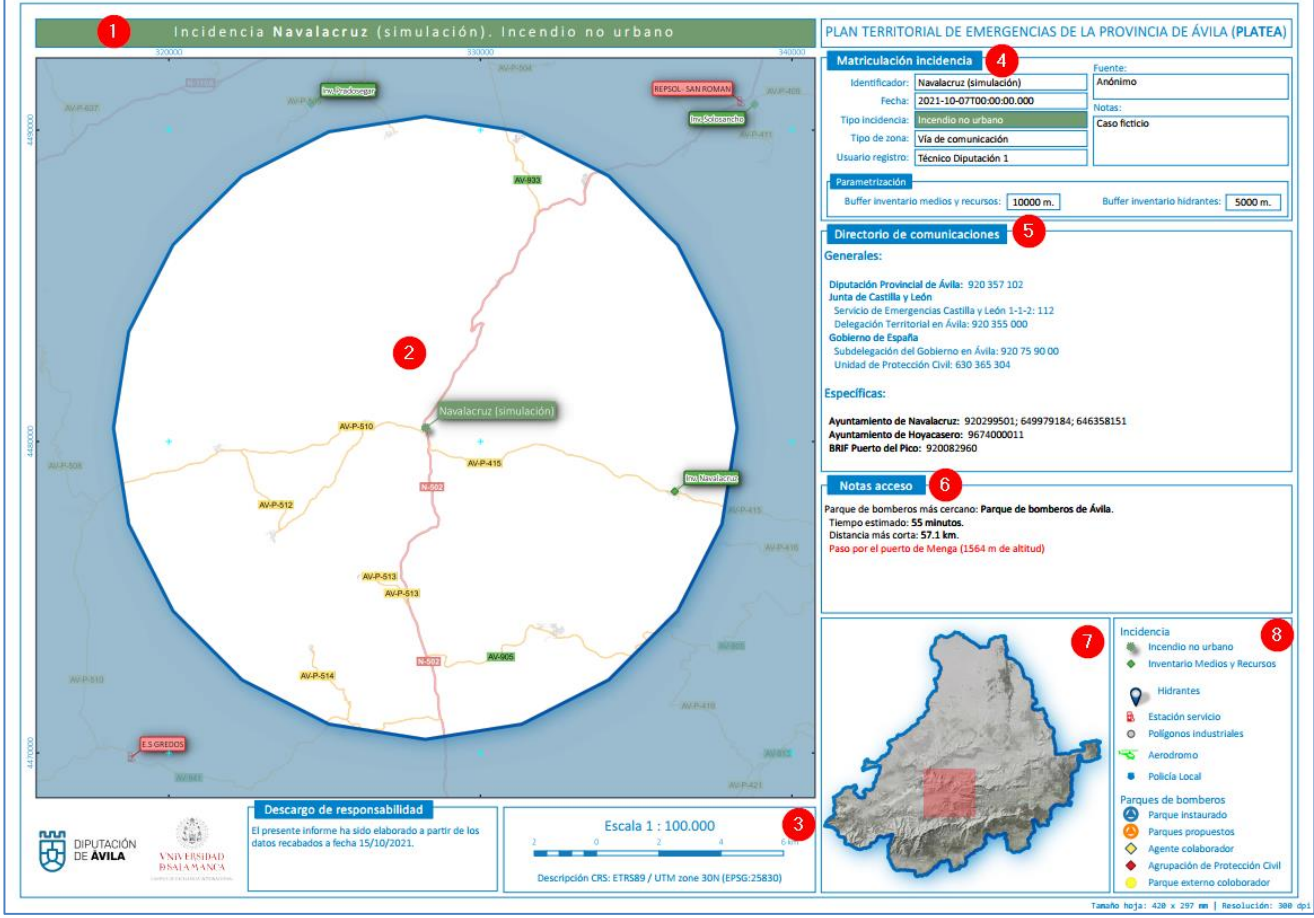

Figura 15: Anverso de la ficha incidencias PLATEA.

• Título de la ficha • compuesto por la concatenación de la denominación de la incidencia y su tipología. Se establece la siguiente clave de color en función de la tipología de incidencia, que guarda relación con la simbología categorizada utilizada para representar las entidades de este fenómeno en el GIS:

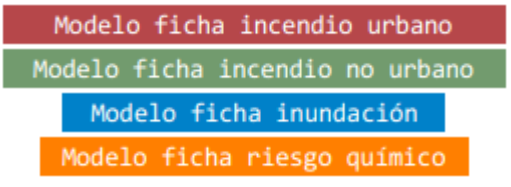

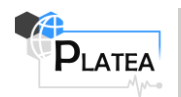

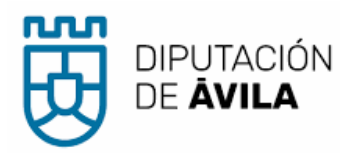

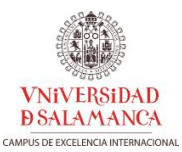

- Mapa general de la incidencia <sup>2</sup> centrado en el *buffer* designado para el inventario de medios y recursos.
  - Cartografía base: IGR-RT en todos los tipos de incidencia, añadiendo IGR-H para el modelo de ficha de inundaciones.
  - Escala: variable en función de la distancia del buffer del inventario de medios y recursos.
     Está vinculada con el elemento escala de la composición <sup>3</sup> que incluye además la descripción del sistema de referencia.
  - Capas PLATEA: todas menos la capa de hidrantes.
- Datos de matriculación de la incidencia 4 según el diccionario de datos descrito en el apartado anterior:

| Matriculación                        | incidencia      |                | Fuente:                              |
|--------------------------------------|-----------------|----------------|--------------------------------------|
| Identificador:                       | Navalacruz (sin | nulación)      | Anónimo                              |
| Fecha:                               | 2021-10-07T0    | 0:00:00.000    | Notas:                               |
| Tipo incidencia:                     | Incendio no ur  | bano           | Caso ficticio                        |
| Tipo de zona:                        | Vía de comuni   | cación         |                                      |
| Usuario registro:                    | Técnico Diputa  | ción 1         |                                      |
| Parametrización<br>Buffer inventario | o medios y recu | rsos: 10000 m. | Buffer inventario hidrantes: 5000 m. |

• Directorio de comunicaciones generales y específicas **9**, contextualizadas en el ámbito geográfico de la emergencia.

# Directorio de comunicaciones Generales: Diputación Provincial de Ávila: 920 357 102 Junta de Castilla y León Servicio de Emergencias Castilla y León 1-1-2: 112 Delegación Territorial en Ávila: 920 355 000 Gobierno de España Subdelegación del Gobierno en Ávila: 920 75 90 00 Unidad de Protección Civil: 630 365 304 Específicas: Ayuntamiento de Navalacruz: 920299501; 649979184; 646358151 Ayuntamiento de Hoyacasero: 9674000011 BRIF Puerto del Pico: 920082960

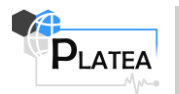

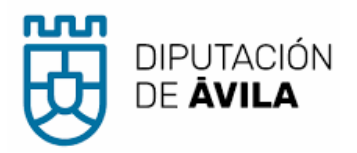

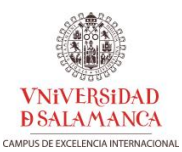

 Notas acceso i con la identificación de parque/s de bombero/s más situado en la zona de influencia de la incidencia. En color rojo se muestran avisos relacionados con puntos singulares localizados en la ruta de acceso.

#### Notas acceso

Parque de bomberos más cercano: Parque de bomberos de Talavera de la Reina. Tiempo estimado: 43 minutos. Distancia más corta: 48.4 km. Otros parques de bomberos: Parque de bomberos de Ávila. Tiempo estimado: 72 minutos. Distancia más corta: 82.5 km. Paso por el puerto de Menga (1564 m de altitud) y puerto del Pico (1395 m de altitud)

Mapa de situación en el contexto de la provincia de Ávila 7.

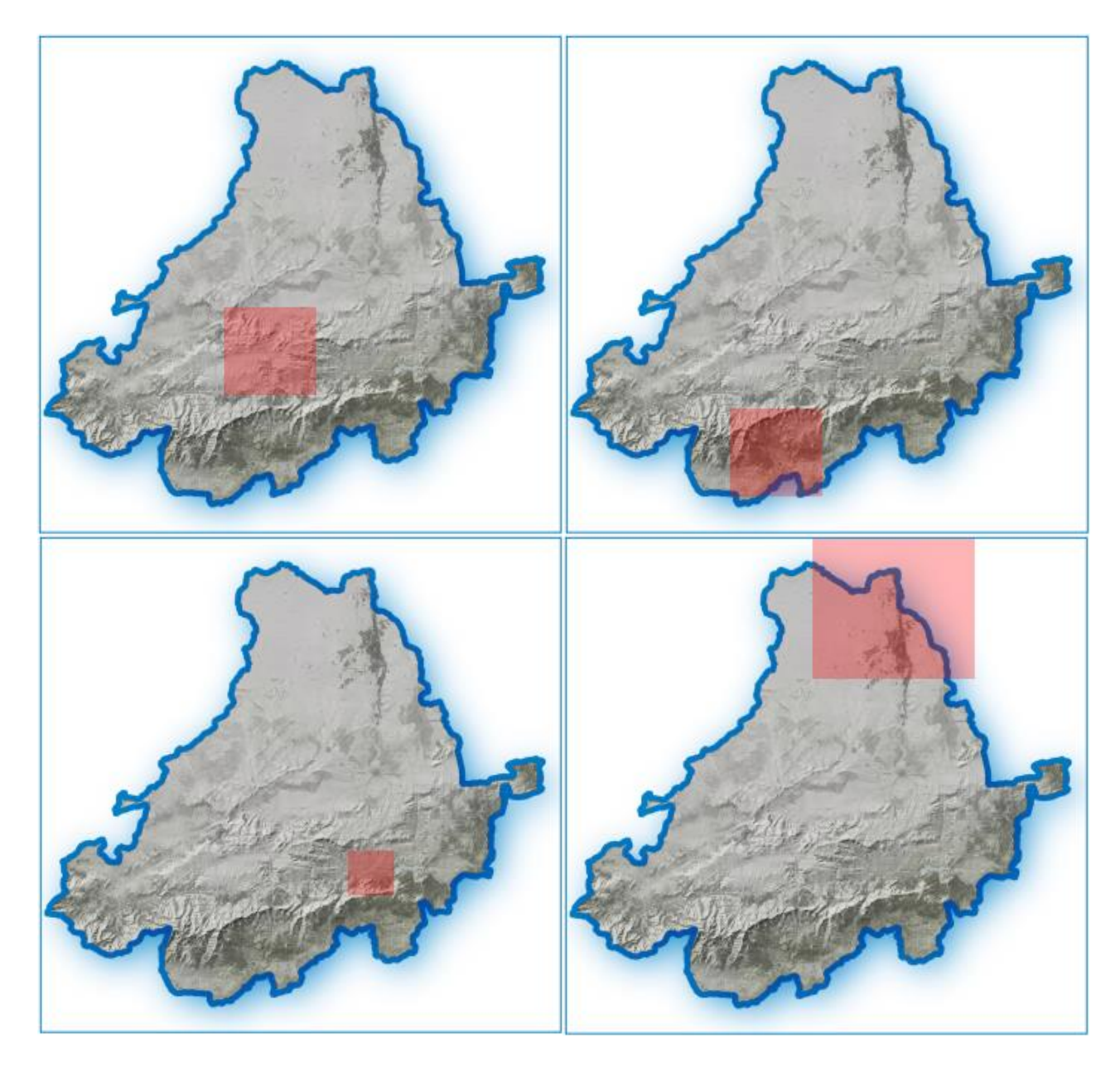

• Leyenda con símbolos detallados en cada fenómeno 80.

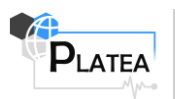

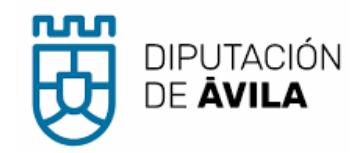

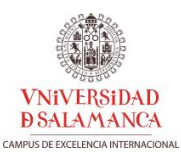

#### 5.1.2.2 Página 2 (Reverso)

Los elementos que conforman el reverso de la ficha de incidencias PLATEA se muestra en la Figura 16.

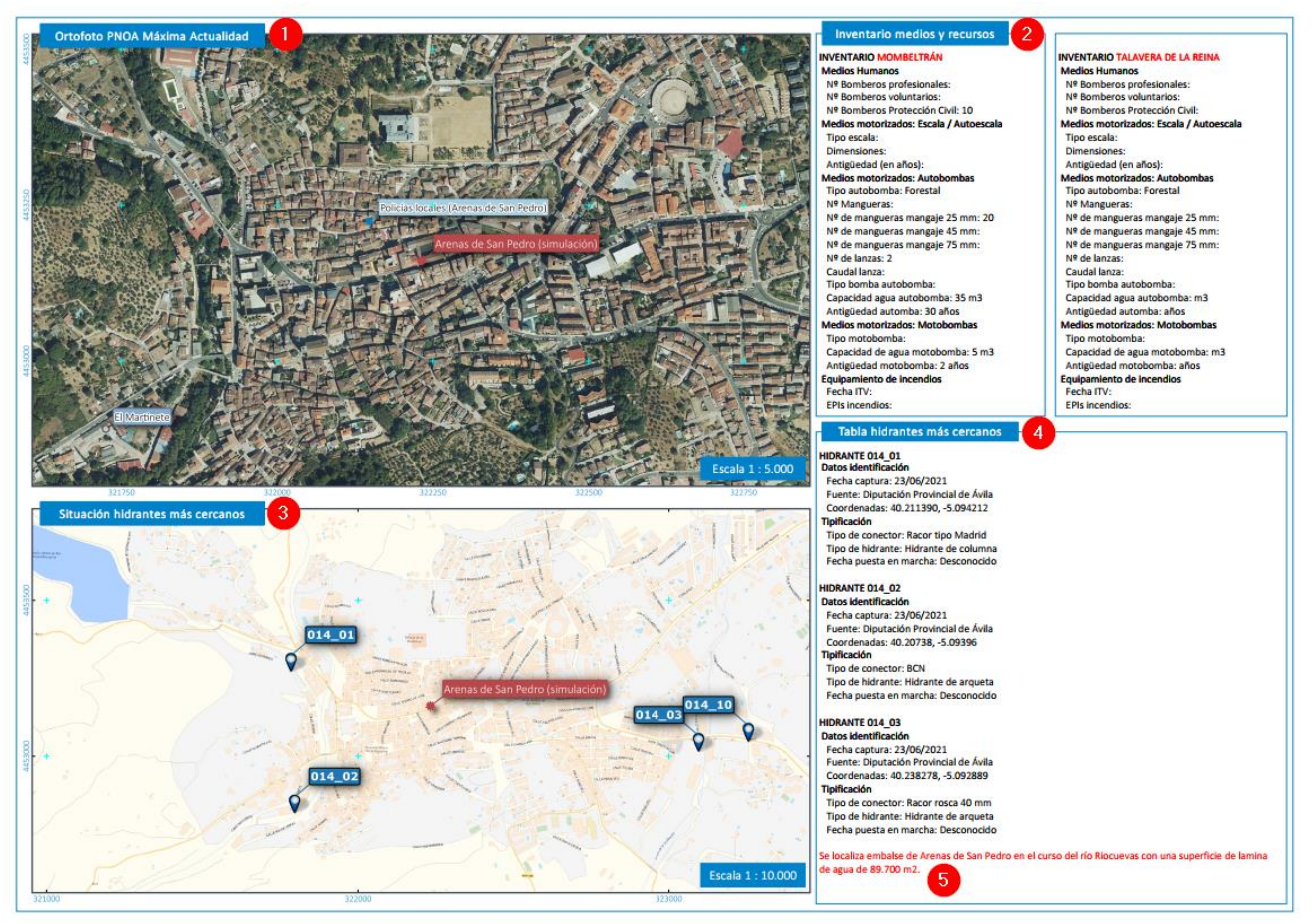

Figura 16: Reverso de la ficha incidencias PLATEA.

- Plano de detalle:
  - Cartografía base: Ortofoto del PNOA de Máxima Actualidad.
  - o Escala: Fija 1:5000.
  - o Capas PLATEA: todas menos la capa de hidrantes.

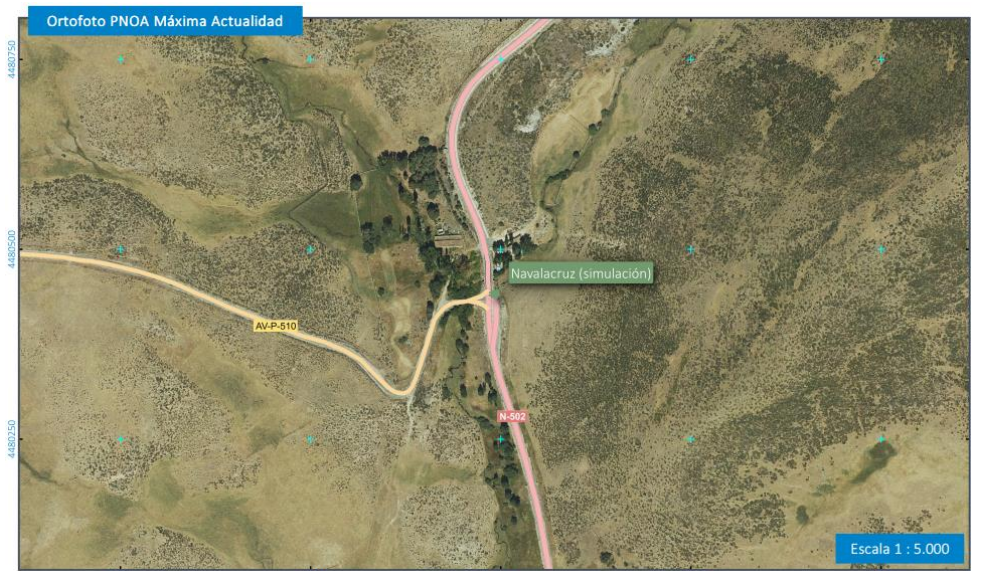

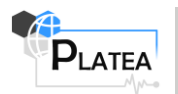

Anexo II: Descripción PLATEA-GIS.

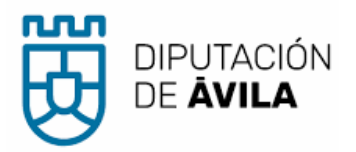

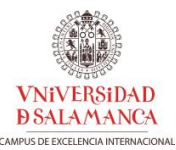

• Inventario de medios y recursos **2** contextualizados con el tipo de incidencia según modelo de datos definido en el apartado 3.1.1.

| INVENTARIO BURGONDO                |   |  |  |
|------------------------------------|---|--|--|
| Medios Humanos                     |   |  |  |
| Nº Bomberos profesionales:         |   |  |  |
| Nº Bomberos voluntarios:           |   |  |  |
| Nº Bomberos Protección Civil: 3    |   |  |  |
| Medios motorizados: Autobombas     |   |  |  |
| Tipo autobomba: Forestal           |   |  |  |
| Nº Mangueras: 7                    |   |  |  |
| Nº de mangueras mangaje 25 mm: 7   |   |  |  |
| Nº de mangueras mangaje 45 mm:     |   |  |  |
| Nº de lapras:                      |   |  |  |
| Caudal Janza:                      |   |  |  |
| Tipo homba autohomba: Baia         |   |  |  |
| Canacidad agua autohomba: 4 m3     |   |  |  |
| Antigüedad automba: 36 años        |   |  |  |
| Medios motorizados: Motobombas     |   |  |  |
| Tipo motobomba:                    |   |  |  |
| Capacidad de agua motobomba: 15 m3 | J |  |  |
| Antigüedad motobomba: 1 años       |   |  |  |
| Equipamiento inundaciones          |   |  |  |
| Bomba de limpieza: No              |   |  |  |
| Bomba de achique: No               |   |  |  |
| Tipo bomba de achique: Agua limpia |   |  |  |
| EPIs inundaciones: No              |   |  |  |
| Equipamiento de rescate            |   |  |  |
| Medio acuático:                    |   |  |  |
| EPIs:                              |   |  |  |
| Barca:                             |   |  |  |
| Accesorio medio acuático:          |   |  |  |

- Plano de situación de hidrantes más cercanos 3:
  - Cartografía base: Mapa base de España recortado.
  - Escala: variable en función de la localización de hidrantes.
  - Capas PLATEA: Hidrantes y situación de la incidencia.

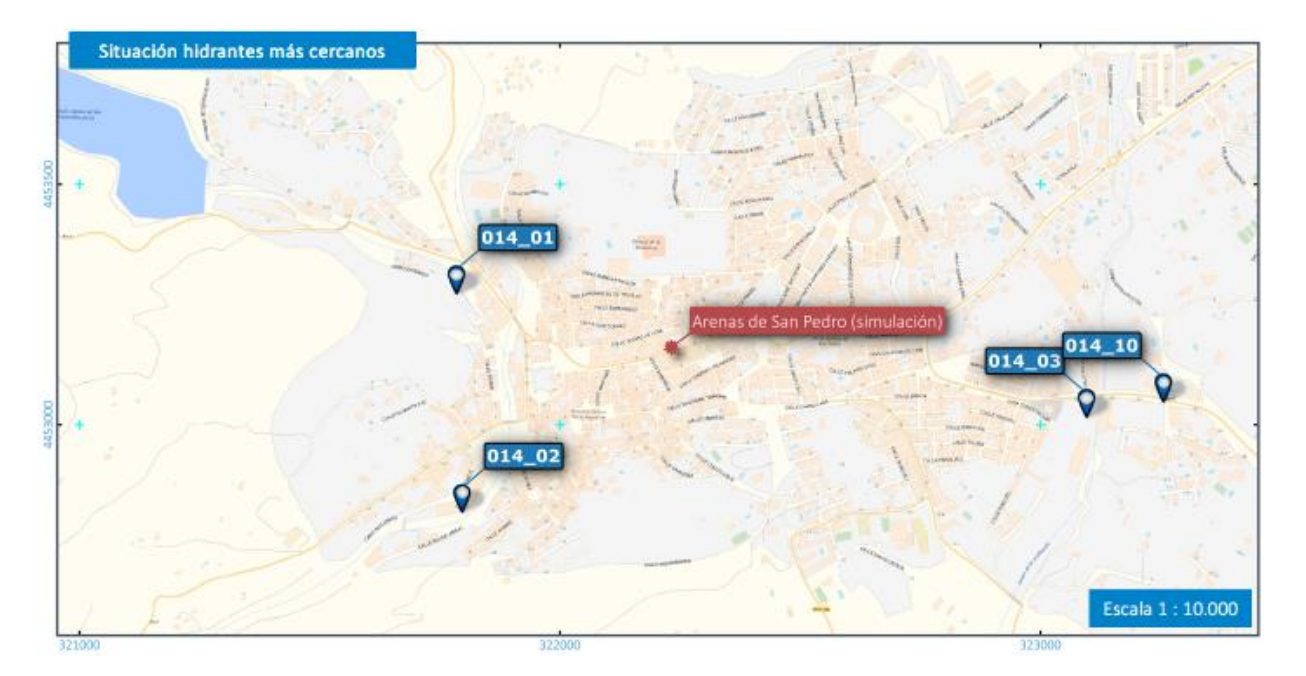

- Descripción detallada de los hidrantes más cercanos ④ según modelo de datos descritos en el apartado 3.1.5.
- Avisos relacionados con la presencias de balsas y reservorios de aguas estancada del IGR-H **5**.

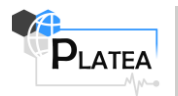

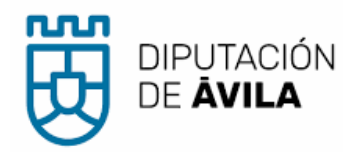

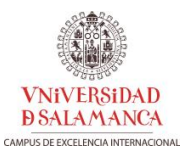

#### 5.2 Actualización del estudio de ubicación de parques

La otra funcionalidad principal de PLATEA GIS se describe pormenorizadamente en el documento "Actualización del estudio de la distribución de territorial de parques de extinción de incendios y salvamento. Anexo: Mapas de riesgos e isócronas".

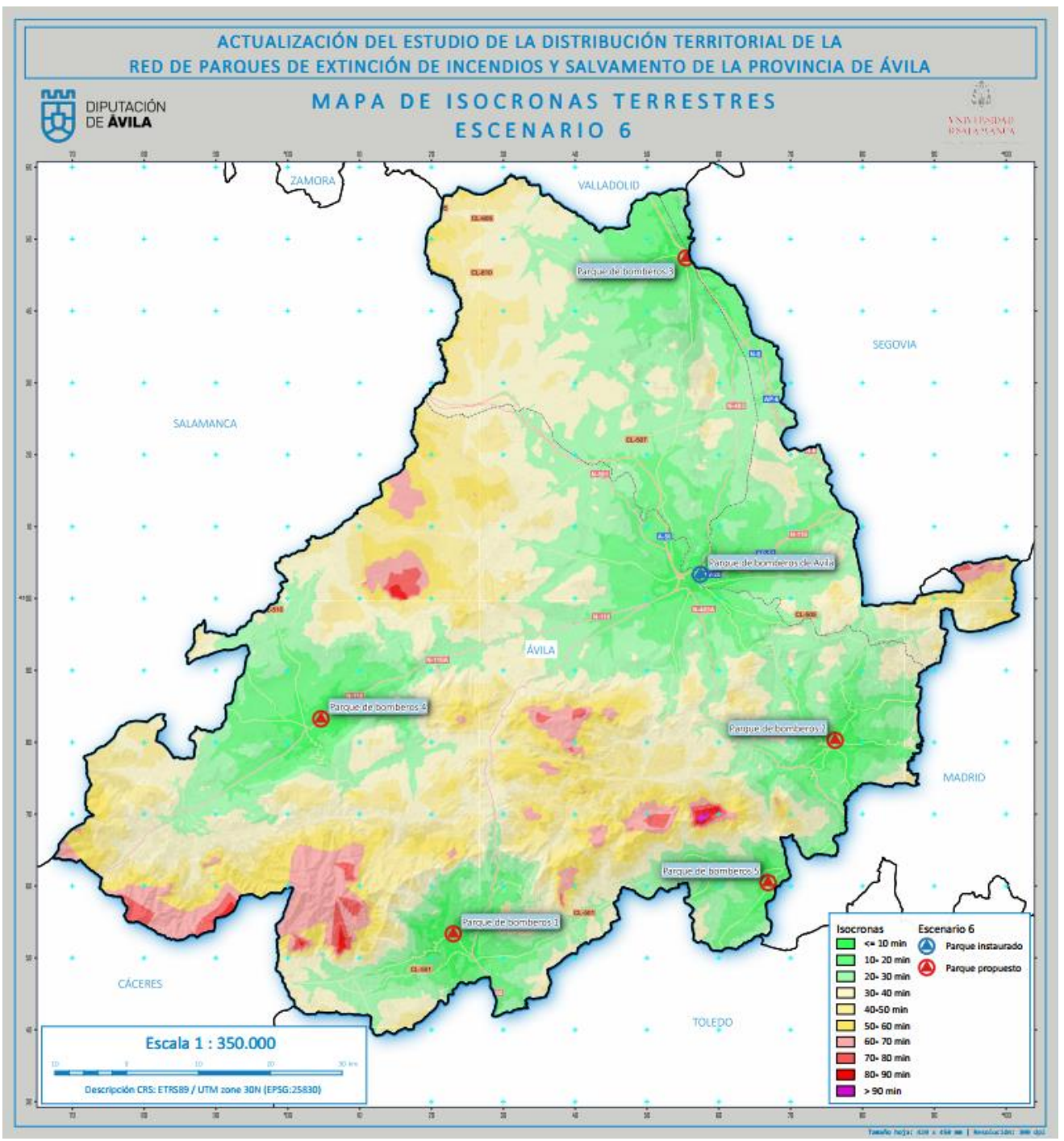

Figura 17: Aplicación PLATEA GIS al estudio de ubicación de parques de extinción de incendios y salvamentos.

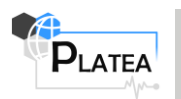